NOTE: RISER / DISTRIBUTOR PIPE SHOULD BE CUT 1/2" BELOW THE TOP SURFACE OF THE TANK INSERT.

MTS 95 System

nstallation and Operation Manual

REVISION # 4 REVISION DATE SEPTEMBER 30, 2014

# Table of Contents

|                             | PAGE |
|-----------------------------|------|
| Introduction                | 3    |
| System Configuration        | 4    |
| Installation Instructions   | 4    |
| System Start-Up             | 5    |
| Programming                 | 7    |
| Advanced Programming        | 18   |
| MTS Wiring Diagram          | 21   |
| Maintenance                 | 24   |
| Installation Dimensions     | 27   |
| MTS System Components       | 28   |
| Power Head Exploded View    | 34   |
| Control Valve Exploded View | 35   |
| Control Valve Parts List    | 36   |
| Trouble Shooting            | 38   |

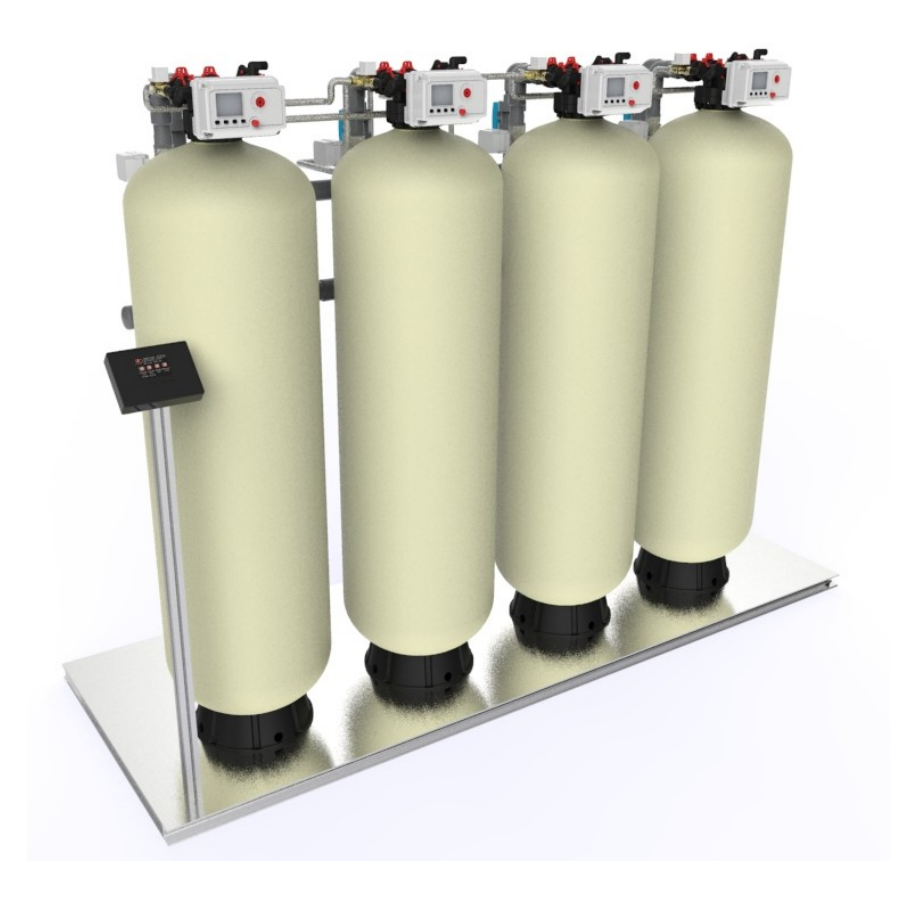

## Introduction

## **Standard Features**

MTS systems have been designed and engi- **Battery Back Up** neered to offer considerable performance ad- A battery back up system allows the controlvantages compared to traditional products in ler to continue metering and tracking water the Commercial & Light Industrial market to- usage for up to 9 hours so that all capacity day.

# Water

MTS systems are optimized to use the mini- The controller tracks and stores historical usmum salt and regeneration water necessary age and builds a forecast to predict water to regenerate the system. This reduces wa- usage. The controller will automatically inter and salt wasted per regeneration up to crease the system capacity to cover peak wa-50%.

When used in softener systems during peri- Remote Start ods of low flow rates, the controller will keep An external remote button can easily be only a single tank in service eliminating the added so that the system can be manually potential for "channeling". Tanks are brought started from a control room or other location. on or off line according to flow rate demand so that the system is always operating at Advanced Diagnostics peak efficiency.

used during the outage is accounted for.

#### High Efficiency & High Quality Product Track & Forecast Water Usage (NOT **AVAILABLE AT THIS TIME)**

ter usage periods.

The system has advanced diagnostics to help trouble shoot any problems that may be encountered.

## **Options**

#### **Polishing Recycle Rinse**

For softener systems an option for Polishing **Remote Monitoring (NOT AVAILABLE AT** Recycle Rinse is available. Prior to a tank **THIS TIME**) coming on line product water is recycled The MTS system can easily connect to a PC through the tank to polish the water and in- directly or wirelessly (3G network) to the sure no hardness is passed to the service internet and to your PC. All system informaline. If the flow rate drops below the point tion and settings can be viewed and moniwhere channeling can occur, the system will tored. also recycle product water to maintain high quality.

| MTS95 Softener System Configuration |              |                                   |                                   |  |  |  |
|-------------------------------------|--------------|-----------------------------------|-----------------------------------|--|--|--|
| Tank Size (Diameter)                | Injector Set | Brine Line Flow<br>Control (BLFC) | Drain Line Flow<br>Control (DLFC) |  |  |  |
| 14"                                 | #4S Black    |                                   | #4S (5.0 GPM)                     |  |  |  |
| 16"                                 | #5S Orange   | 0.9 GPM                           | #7S (7.0 GPM)                     |  |  |  |
| 18"                                 | #3 Red       |                                   | #1 (8.0 GPM)                      |  |  |  |
| 21"                                 | #4 White     | 1 25 CDM                          | #2 (11.0 GPM)                     |  |  |  |
| 24"                                 | #5 Blue      | 1.55 GPIVI                        | #4 (17.0 GPM)                     |  |  |  |

## System Configuration

| Suggested Filter Valve Configuration |                      |  |  |  |  |
|--------------------------------------|----------------------|--|--|--|--|
| Tank Size (Diameter)                 | Drain Line Flow Con- |  |  |  |  |
| 14"                                  | #3 (14.0 GPM)        |  |  |  |  |
| 16"                                  | #4 (17.0 GPM)        |  |  |  |  |
| 18"                                  | #5 (21.0 GPM)        |  |  |  |  |
| 21"                                  | #6 (24.0 GPM)        |  |  |  |  |
| 24"                                  | none (35.0 GPM)      |  |  |  |  |

## Installation Instructions

- 1. Locate the system close to a drain where the system will be installed. The surface should be clean and level.
- 2. Connect the inlet and outlet of the softener using appropriate fittings. Perform all plumbing according to local plumbing codes.

Any solder joints near the valve or any other plastic connections must be done before connecting any piping. Always leave at least 6" (152 mm) between the joints when soldering pipes that are connected. Failure to do this could cause damage.

- 3. Connect 3/4" drain hose to each valve and secure it with a hose clamp. Run the drain hose to the nearest drain pipe. This can be ran up overhead or down along the floor. If running the drain line more than 20 ft overhead, it is recommended to increase the hose size to 1". NEVER MAKE A DIRECT CONNECTION INTO A WASTE DRAIN. A PHYSICAL AIR GAP OF AT LEAST 1.5" SHOULD BE USED TO AVOID BACTERIA AND WASTEWATER TRAVELLING BACK THROUGH THE DRAIN LINE INTO THE SYSTEM.
- 4. Connect the brine tanks to each valve.
- 5. Close the isolation ball valves to each control valve. Open the main bypass ball valve to the open position. Slowly turn on the main water supply. At the nearest cold treated water tap nearby open and let water run a few minutes or until the system is free of any air or foreign material resulting from the plumbing work.
- 6. Make sure there are no leaks in the plumbing system before proceeding. Close the water tap when water runs clean.
- 7. Open the brine tank salt lid and add water until there is approximately 3" (75 mm) of water in the tank. Do not add salt to the brine tank at this time.

8. Proceed to start up instructions.

#### *Note:* The unit is not ready for service until you complete the start-up instructions.

## System Start-Up

## **Key Pad Configuration**

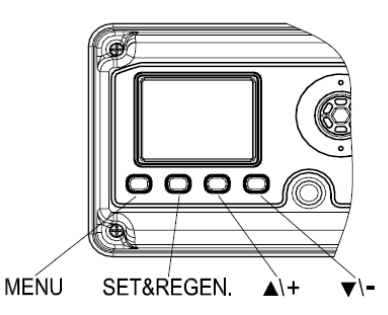

| MENU      | Enter or exit the system menu. Press and hold the button for 3 seconds to unlock the screen.                                              |
|-----------|----------------------------------------------------------------------------------------------------|
| SET/REGEN | Press this button to select a program or to save the settings. Press and hold the button for 3 seconds to initiate a manual regeneration. |
| DOWN / UP | Press these buttons to increase or decrease the value of the settings. Press the buttons to enter the previous or the next menu.          |

## **Start-up Instructions**

- 1. Plug the valves and main controller into an approved power source.
- 2. Step each valve into the BACKWASH position. Use the UP or Down key to highlight each tank in the system. Press and hold the SET / REGEN button for 3 seconds to start a manual regeneration for that tank.
- 3. Open the outlet isolation valve on each tank slowly and allow water to enter the unit. Allow all air to escape from the unit before turning the water on fully then allow water to run to drain for 3-4 minutes or until all media fines are washed out of the tank indicated by clear water in the drain hose.
- 4. For softener systems, press any button on each slave valve to advance to the BRINE position. Check the water level in the brine tank to insure the valve is drawing brine properly.
- 5. Press any button on each slave valve to advance to the RINSE position. Check the drain line flow. Allow the water to run for 3-4 minutes or until the water is clear.
- 6. For softener systems, press any button on each slave valve to advance to the REFILL position. Check that the valve is filling water into the brine tank. Allow the valve to refill for the full amount of time as displayed on the screen to insure a proper brine solution for the next regeneration.
- 7. The valve will automatically advance to the SERVICE position when the refill cycle is complete.
- 8. Open the inlet and outlet isolation valves. Close the main bypass valve.
- 9. Add salt into the brine tanks.
- 10. Program the system.

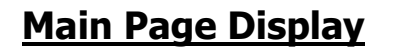

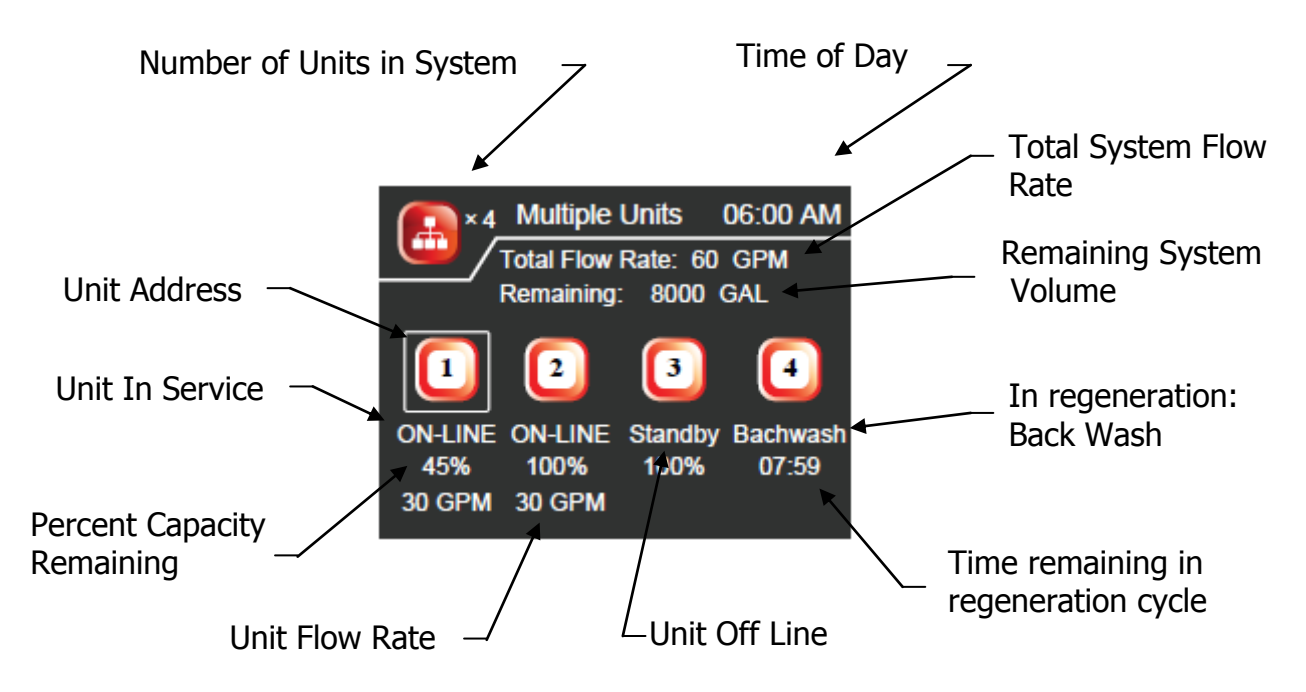

System Diagram

## Main System Components

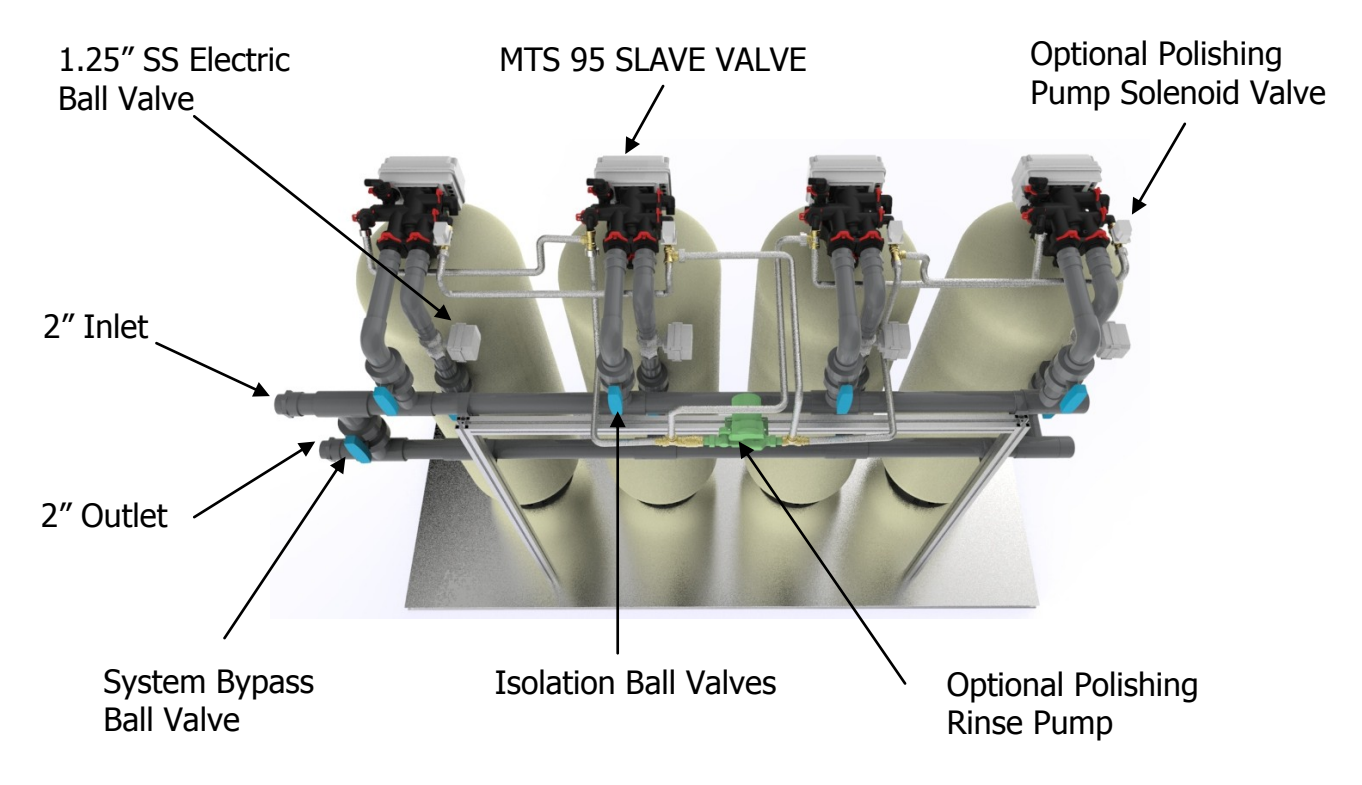

## Programming

Press the MENU button to advance to the first menu page.

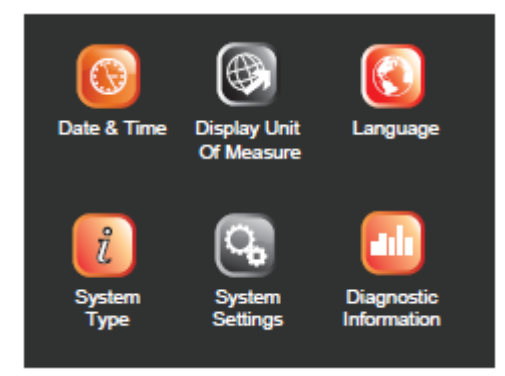

Press the UP / DOWN button to highlight and choose the menu. Press the SET button to enter the menu icon you want to edit. The displayed value will begin flashing. Press the UP / DOWN button to adjust the value. Press the SET button again to accept the change.

## Date and Time, Region, Language

The first three menus are standard for all systems. Press the UP / DOWN button to choose the Date and Time, Region, or Language menus. Some software versions may only include US Gallons and English language options. The options inside the System Settings Menu will vary depending on the System Type chosen. The Diagnostic Information will also vary depending on the System Type chosen.

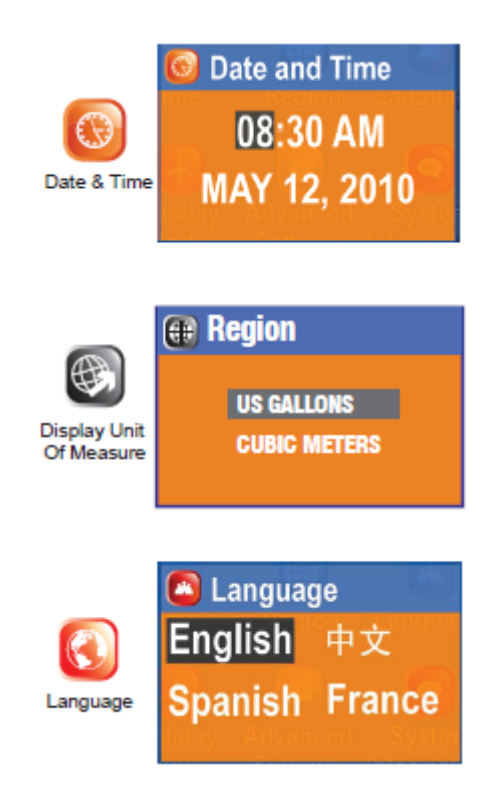

### System Type

This menu controls the type of systems available with MTS. All MTS systems can operate with 2 to 16 valves.

#### Softener (Demand Flow)

As flow rate demand increases and passed the preset trip points, external motorized ball valves on each control valve are opened to bring additional tanks on-line to increase flow capacity. When the demand goes down below the trip points, the tanks are taken off-line. When the capacity of a tank is depleted, it will immediately go into regeneration. The outlet valve will close to prevent any hard water from entering the service line. Only one tank may regenerate at a time.

If the system forecasts a future period of high demand and the current capacity is not enough, the system will automatically regenerate the tank with the least capacity remaining to restore enough capacity to cover the high period of demand.

#### Filter (Time Clock)

At the preset regeneration time, a regeneration will occur. The regeneration can be scheduled on certain days of the week or by set intervals of days between. The outlet valve will close to prevent any raw water from entering the service line. Only one tank may regenerate at a time. The tanks will regenerate in sequence one by one.

#### Filter (Meter Delay)

When the preset total system capacity reaches zero, a regeneration will be scheduled at the next preset regeneration time. The outlet valve will close to prevent any raw water from entering the service line. Only one tank may regenerate at a time. The tanks will regenerate in sequence one by one.

#### Filter (Meter Immediate)

When the preset total system capacity reaches zero, a regeneration will be occur immediately. The outlet valve will close to prevent any hard water from entering the service line. Only one tank may regenerate at a time. The tanks will regenerate in sequence one by one.

#### Filter (Pressure Drop)

When the pressure drop across an individual filter reaches the trip point, a regeneration will be occur immediately. The outlet valve will close to prevent any hard water from entering the service line. Only one tank may regenerate at a time. The tanks will regenerate only when they have reached the pressure drop trip point. Press the SET button to enter the System Type menu icon. A password is required to unlock this screen to prevent non-qualified persons from making changes. The password is 1, 2, 3, 4

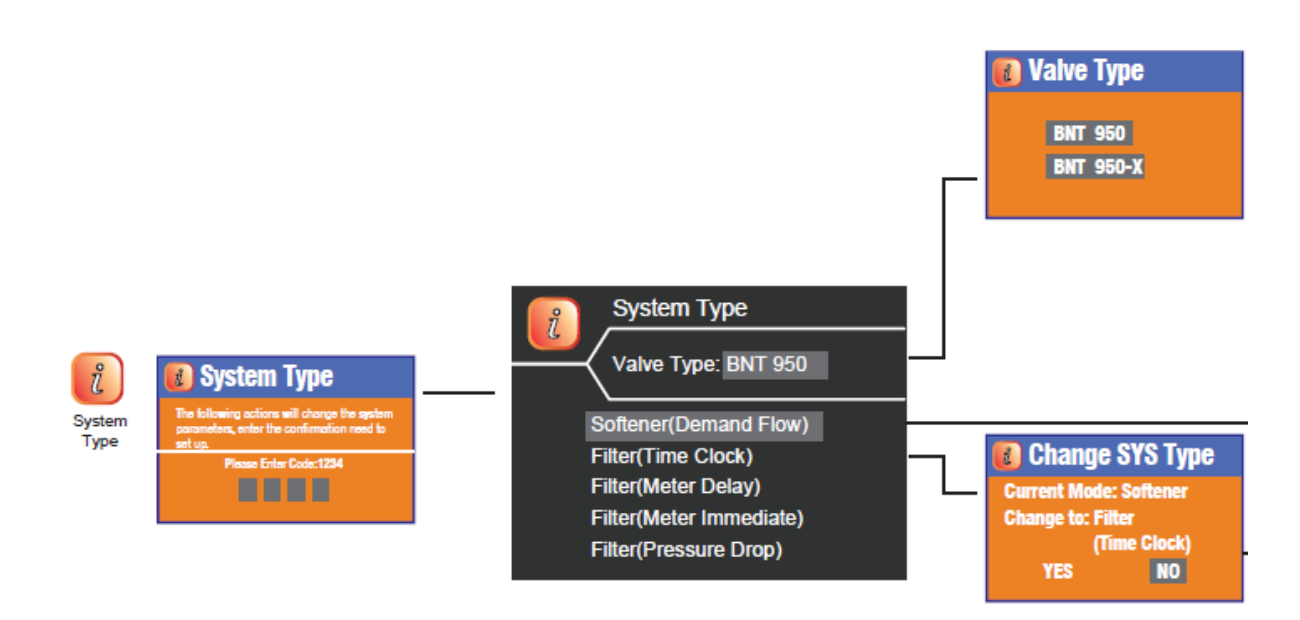

For standard MTS system the default Valve Type is BNT 950. When changing from different modes, a page will displayed that will confirm you want to change the System Type. Select Yes to change the type and No to keep the current settings. A System Setting page will be displayed. These options are covered in the Advanced Programming section and are only needed when you are replacing a valve / controller in the system at a later time. Press the MENU button to exit the System Setting page and return to the Main Menu.

If you are changing a Main PCB or Slave PCB it may be necessary to format them. Format Slave Valve, Restore History Data, and Restore Settings are covered in the Advanced Programming Section.

9

## System Type - SOFTENER

Press the UP / DOWN button to highlight the System Settings menu icon. Press the SET button to enter the menu.

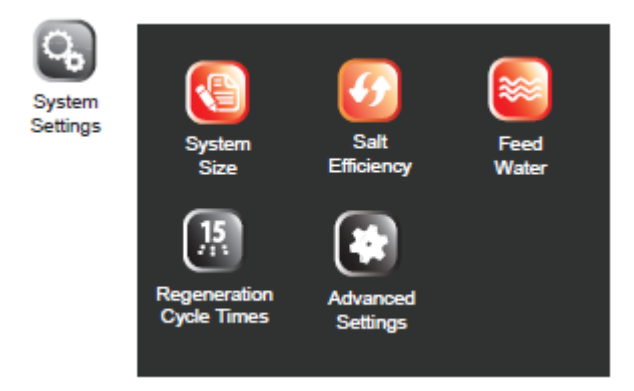

Press the UP / DOWN button to highlight the desired menu icon. Press the SET button to enter the System Size menu. In the System Size menu you can edit the number of units, amount of softener resin per unit, and the refill flow rate (DLFC).

| 🕙 System Size                 |                                                                |  |  |  |  |  |
|-------------------------------|----------------------------------------------------------------|--|--|--|--|--|
| Total Units<br>Resin Per Unit | 6<br>10.00 CF                                                  |  |  |  |  |  |
|                               | System Si<br>Total Units<br>Resin Per Unit<br>Refill Flow Rate |  |  |  |  |  |

Press the UP / DOWN button to highlight the desired menu icon. Press the SET button to enter the Salt Efficiency menu In the System Size menu you can choose High Efficiency (6lbs per CF), Standard Efficiency (10lbs per CF), or High Capacity salt settings (15lbs/CF). The system capacity is automatically calculated based on the System Size and Salt Efficiency.

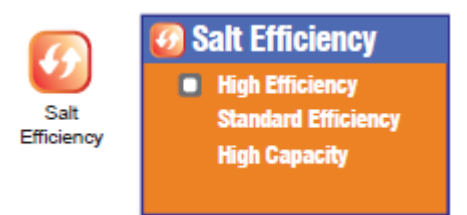

Press the UP / DOWN button to highlight the desired menu icon. Press the SET button to enter the Feed Water menu In the Feed Water menu you can enter the Hardness, Iron, and Manganese concentrations.

|               | 😜 Feed Water                  |                              |  |  |  |  |
|---------------|-------------------------------|------------------------------|--|--|--|--|
| Feed<br>Water | Hardness<br>Iron<br>Manganese | 20 GPG<br>0.0 PPM<br>0.0 PPM |  |  |  |  |

Press the UP / DOWN button to highlight the desired menu icon. Press the SET button to enter the Regen. Cycle menu The default values are already pre-set for optimized operation based on the system settings. In the Regen. Cycle menu you can edit the Backwash, Brine, Rinse settings. Refill time is automatically calculated. The Backwash Override setting can be adjusted. This setting controls the number of Backwash cycles to be skipped.

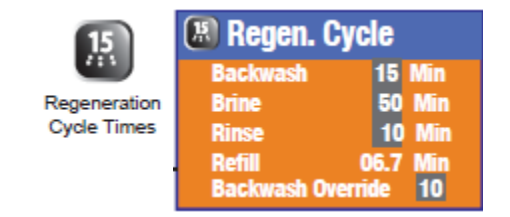

|           |       |          |         | 15 lb         |               |         | 10 lb         |               |         | 6lb           |               |
|-----------|-------|----------|---------|---------------|---------------|---------|---------------|---------------|---------|---------------|---------------|
| Tank Size | Model | CF Resin | BW TIME | BRINE<br>TIME | RINSE<br>TIME | BW TIME | BRINE<br>TIME | RINSE<br>TIME | BW TIME | BRINE<br>TIME | RINSE<br>TIME |
| 1452      | 200   | 2        | 6       | 38            | 6             | 6       | 44            | 6             | 6       | 57            | 6             |
| 1465      | 300   | 3        | 9       | 68            | 9             | 9       | 53            | 9             | 9       | 46            | 9             |
| 1665      | 400   | 4        | 9       | 69            | 9             | 9       | 54            | 9             | 9       | 47            | 9             |
| 1865      | 500   | 5        | 9       | 66            | 9             | 9       | 52            | 9             | 9       | 45            | 9             |
| 2162      | 600   | 6        | 8       | 65            | 8             | 8       | 51            | 8             | 8       | 44            | 8             |
| 2162      | 700   | 7        | 10      | 60            | 10            | 10      | 47            | 10            | 10      | 41            | 10            |
| 2472      | 800   | 8        | 7       | 77            | 7             | 7       | 60            | 7             | 7       | 52            | 7             |
| 2472      | 900   | 9        | 8       | 73            | 8             | 8       | 57            | 8             | 8       | 49            | 8             |
| 2472      | 1000  | 10       | 9       | 69            | 9             | 9       | 54            | 9             | 9       | 47            | 9             |

Press the UP / DOWN button to highlight the desired menu icon. Press the SET button to enter the Advanced Settings. Advanced settings are factory pre-set and should only be changed by qualified technicians.

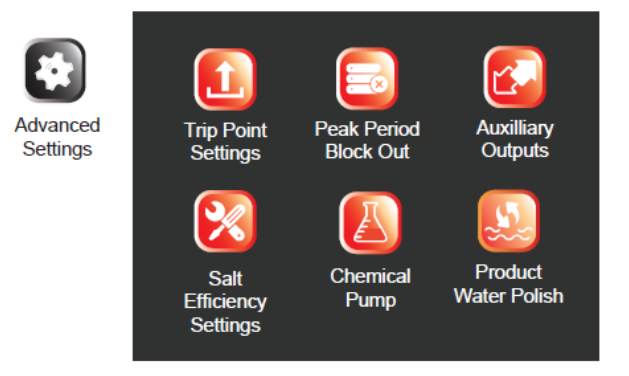

Press the UP / DOWN button to highlight the desired menu icon. Press the SET button to enter the Trip Point Settings. These settings determine what flow rate will cause additional tanks to come on line to increase flow capacity.

#### Trip Delay Time On

This value controls the delay time in seconds that the flow rate must exceed the Trip Flow Rate before the next tank will come on line.

#### **Trip Flow Rate On**

This value controls the flow rate that must be exceeded before the next tank will come on line.

#### **Trip Flow Rate Off**

This value controls the flow rate limit that the actual flow must be less than before the tank will come off-line. The default delay time is 5 minutes and is not adjustable.

#### **Trip Delay Time Off Multiple**

This value controls the factor of time (Trip Delay Time Sec x Multiple) for the Trip Flow Rate Off delay. i.e. Trip Delay On Time = 30 sec, Multiple = 10, therefore Trip Delay Off Time = 600 sec

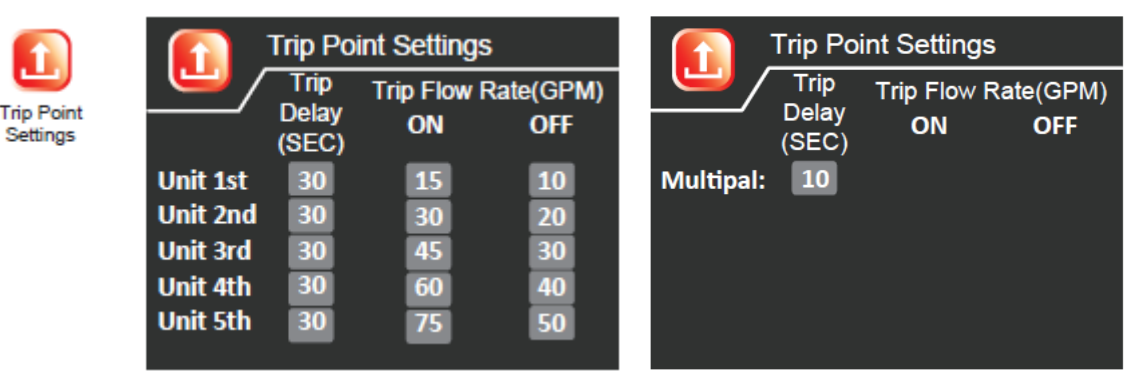

Press the UP / DOWN button to highlight the de-

sired

menu icon. Press the SET button to enter the Peak Period Block Out settings. These settings allow to block out two periods per day where a regeneration will not be allowed. At the end of a Peak Period, and units scheduled for regeneration will start.

<u>Note:</u> It is not recommended to use this function with softener mode.

|                          | Peak Period Block Out |        |       |        |       |  |
|--------------------------|-----------------------|--------|-------|--------|-------|--|
| Peak Period<br>Block Out | /                     | Start1 | End1  | Start2 | End2  |  |
|                          | MON.                  | 06:00  | 09:00 | 17:00  | 19:00 |  |
|                          | TUES.                 | 06:00  | 09:00 | 17:00  | 19:00 |  |
|                          | WED.                  | 06:00  | 09:00 | 17:00  | 19:00 |  |
|                          | THURS.                | 06:00  | 09:00 | 17:00  | 19:00 |  |
|                          | FRI.                  | 06:00  | 09:00 | 17:00  | 19:00 |  |
|                          | SAT.                  | 06:00  | 09:00 | 17:00  | 19:00 |  |
|                          | SUN.                  | 06:00  | 09:00 | 17:00  | 19:00 |  |

12

Press the UP / DOWN button to highlight the desired menu icon. Press the SET button to enter the Auxiliary Outputs menu. For detailed programming instructions please see the Advanced Programming section.

|           | Aux          | Auxiliary Outputs     |                |  |  |  |  |  |
|-----------|--------------|-----------------------|----------------|--|--|--|--|--|
| Auxiliary | <u> </u>     |                       |                |  |  |  |  |  |
| Outputs   | Remote Start | Remote Start Switch 1 |                |  |  |  |  |  |
|           | Remote Start | Switch 1              | Hold           |  |  |  |  |  |
|           | AUX Relay 1  | Duratior              | n Regeneration |  |  |  |  |  |
|           | AUX Relay 2  |                       | Water Polish   |  |  |  |  |  |
|           |              |                       |                |  |  |  |  |  |

Press the UP / DOWN button to highlight the desired menu icon. Press the SET button to enter the Salt Efficiency Settings Menu. A password is required to un-lock this screen to prevent non-qualified persons from making changes. The password is 1, 2, 3, 4 These settings are Factory Set.

Minimum Residual setting controls at what minimum system reserve capacity percentage a regeneration will be scheduled to increase capacity of the entire system. This setting is factory set.

Minimum Residual / Unit setting controls at what minimum reserve capacity percentage each individual tank a regeneration will be scheduled. It is factory set at 3% to allow for variation in capacity due to flow rates and fluctuating hardness.

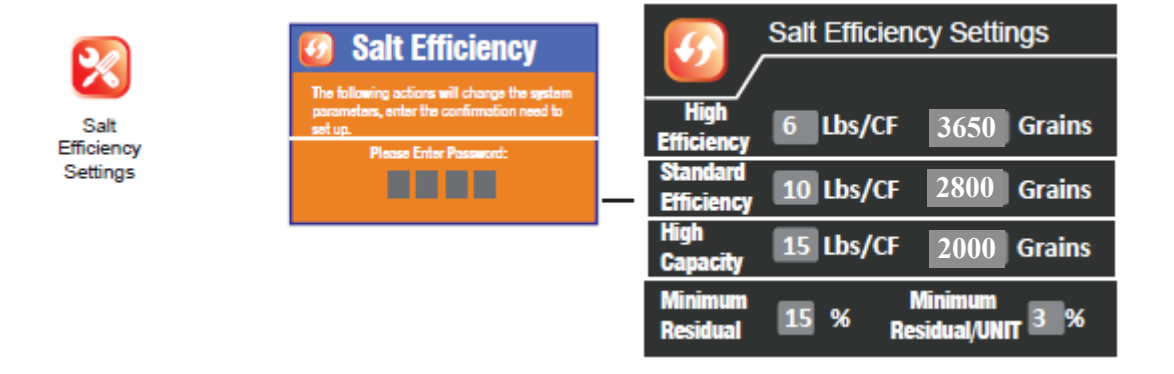

Press the UP / DOWN button to highlight the desired menu icon. Press the SET button to enter the Chemical Pump menu. This setting will control the Time On (Seconds) per Volume (Gallon) of water passed through the system.

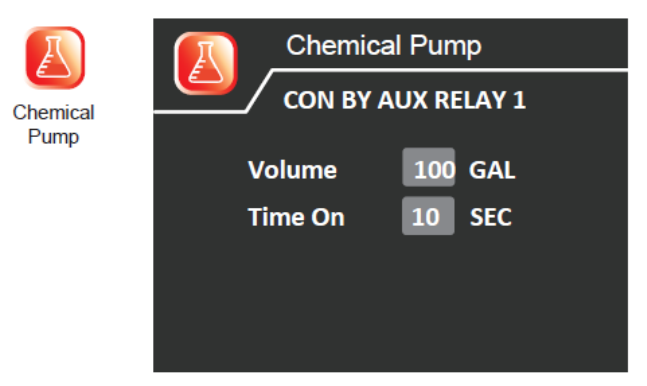

Press the UP / DOWN button to highlight the desired menu icon. Press the SET button to enter the Product Water Polish menu. The Min Flow Rate setting will control at what flow rate the Product Water Recycle Pump will turn on to recycle the water and avoid hardness channelling through the bed.

The Time On function controls how long the Product Water Recycle Pump will turn on each time the tank comes into service. This will polish the water and avoid any hardness to leak into the service line.

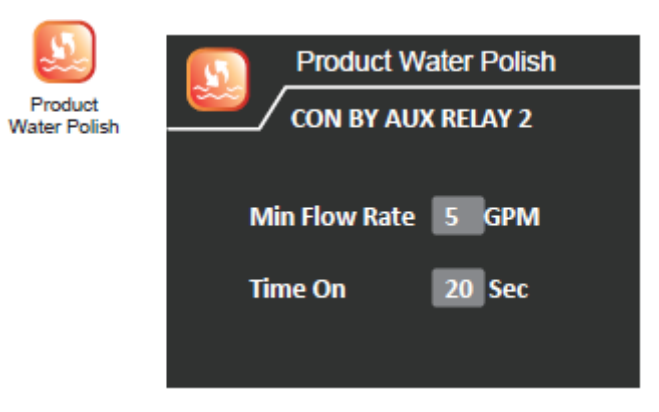

Note:

For the Chemical Pump function or Product Water Polish function, the options must be selected the Auxiliary Out Put Menu. Please refer to the Advance Programming section.

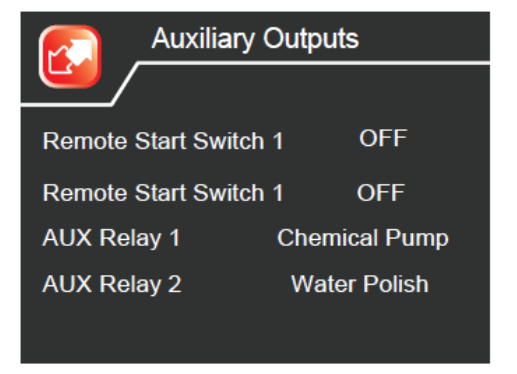

## **System Type - FILTERS**

Press the SET button to enter the System Type menu icon. A password is required to unlock this screen to prevent non-qualified persons from making changes. The password is 1, 2, 3, 4

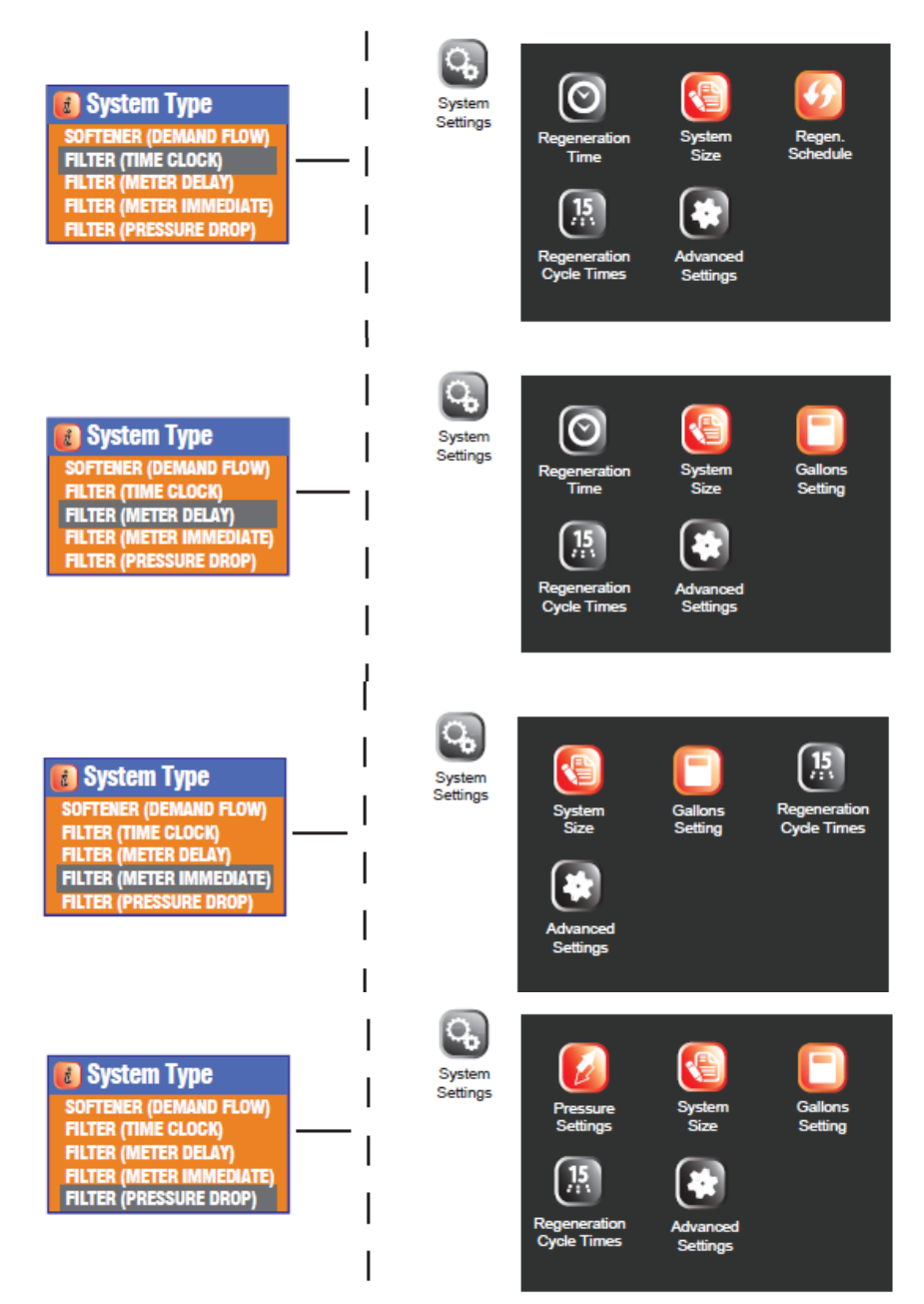

Press the UP / DOWN button to highlight the desired menu icon. Press the SET button to enter the Regen. Time menu In the Regen. Time menu you can edit the time of day a regeneration will occur.

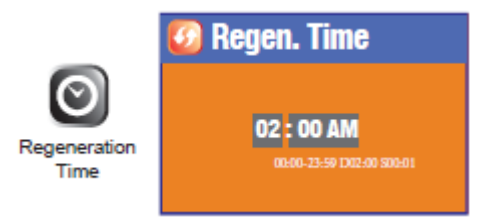

Press the UP / DOWN button to highlight the desired menu icon. Press the SET button to enter the System Size menu. In the System Size menu you can adjust the number of tanks / valves in the system.

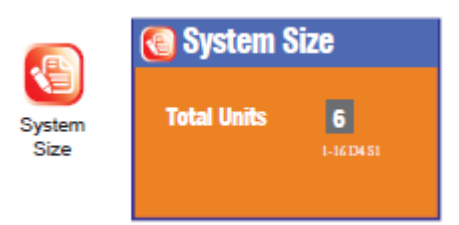

Press the UP / DOWN button to highlight the desired menu icon. Press the SET button to enter the Regen. Schedule menu. In the Regen. Schedule menu you can set the system to regenerate by Number of Days or choose specific days of the week.

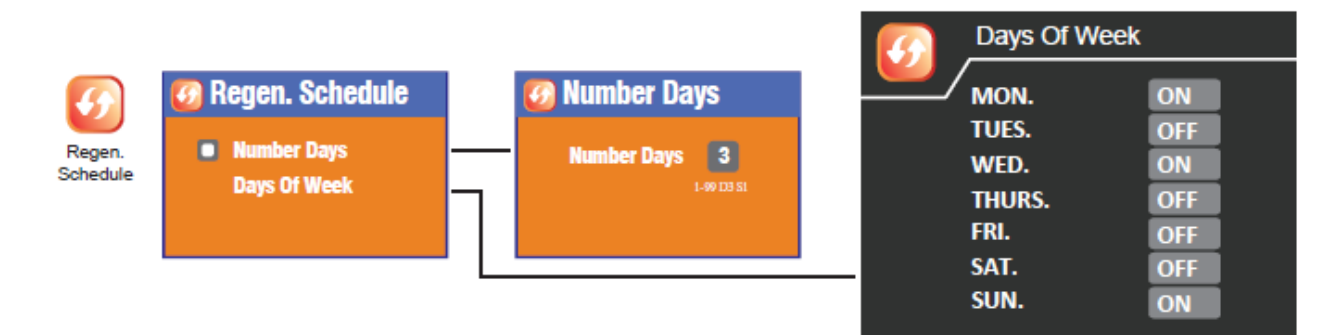

Press the UP / DOWN button to highlight the desired menu icon. Press the SET button to enter the Gallons Setting menu. In the Gallons Setting menu, you can adjust the gallon capacity of the system. In Filter (Pressure Drop) mode, you can adjust the trip point pressure and trip time delay to initiate a regeneration.

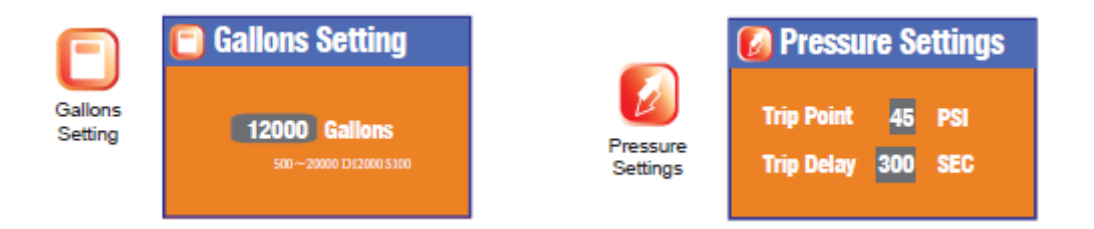

16

Press the UP / DOWN button to highlight the desired menu icon. Press the SET button to enter the Regen. Cycle menu. In the Regen. Cycle menu you can set the system Backwash and Rinse times. The times apply to all the tanks in the system.

| 15                          | 🚯 Regen. Cycle    |                                                              |  |  |  |  |
|-----------------------------|-------------------|--------------------------------------------------------------|--|--|--|--|
| Regeneration<br>Cycle Times | Backwash<br>Rinse | <b>10 Min</b><br>0~~99 D1051<br><b>10 Min</b><br>0~~99 D1051 |  |  |  |  |

Press the UP / DOWN button to highlight the desired menu icon. Press the SET button to enter the Advanced Settings menu.

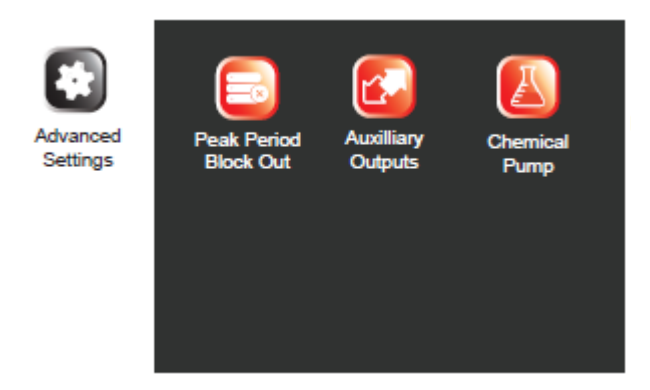

Press the UP / DOWN button to highlight the desired menu icon. Press the SET button to enter the Peak Period Block Out settings. These settings allow to block out two periods per day where a regeneration will not be allowed. At the end of a Peak Period, and units scheduled for regeneration will start.

|             |        | Peak   |       |        |       |                  |
|-------------|--------|--------|-------|--------|-------|------------------|
| Peak Period |        | Start1 | End1  | Start2 | End2  | NOTE:            |
| Block Out   | MON.   | 06:00  | 09:00 | 17:00  | 19:00 | SET THE TIMES SO |
|             | TUES.  | 06:00  | 09:00 | 17:00  | 19:00 | ALL EOUAL VALUE  |
|             | WED.   | 06:00  | 09:00 | 17:00  | 19:00 | IF NO BLOCK OUT  |
|             | THURS. | 06:00  | 09:00 | 17:00  | 19:00 | PERIODS ARE DE-  |
|             | FRI.   | 06:00  | 09:00 | 17:00  | 19:00 | SIRED.           |
|             | SAT.   | 06:00  | 09:00 | 17:00  | 19:00 |                  |
|             | SUN.   | 06.00  | 00.00 | 17.00  | 10.00 |                  |

Press the UP / DOWN button to highlight the desired menu icon. Press the SET button to enter the Auxiliary Outputs or Chemical Pump menu. For detailed programming instructions please see the Advanced Programming section.

## **Advanced Programming**

## **Auxiliary Outputs**

From the Advanced Settings menu, press the UP / DOWN button to highlight the Auxiliary Output menu icon. Press the SET button to enter.

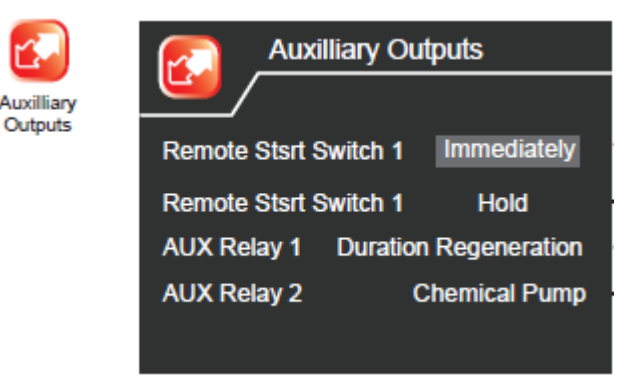

### Remote Start Switch 1 and 2

There are 2 inputs for remotely starting a regeneration. One input is reserved for an external switch like a push button wired to a control panel as an example. The second input is reserved for an input signal from other devices such as a pressure switch that could signal a regeneration.

RS OFF is the default value. RS ON Immediately would signal a regeneration as soon as the remote button or switch is pushed. RS ON Delay would signal a regeneration to start at the end of the delay period. RS ON Hold would signal a regeneration when the remote button or switch is pushed and held on for the RS Value.

| 🕄 Remote Start                    |  |
|-----------------------------------|--|
| RS OFF<br>RS ON Immediately       |  |
| RS ON Delay 10 Min.<br>BS ON Hold |  |
| RS Value 2 SEC                    |  |

### AUX Relay 1 & 2

There are 2 programmable outputs controlled from the start of a regeneration. The default is OFF.

ON Duration Regeneration would open the relay output signal at the start of a regeneration. Up to 4 steps may be programmed in this mode.

In the On Cycle option you can select which cycles the relay output signal should be on for. All, some, or none of the cycles can be selected.

On for Chemical Pump or Product Water Polish may be selected to designate the relay to control these options.

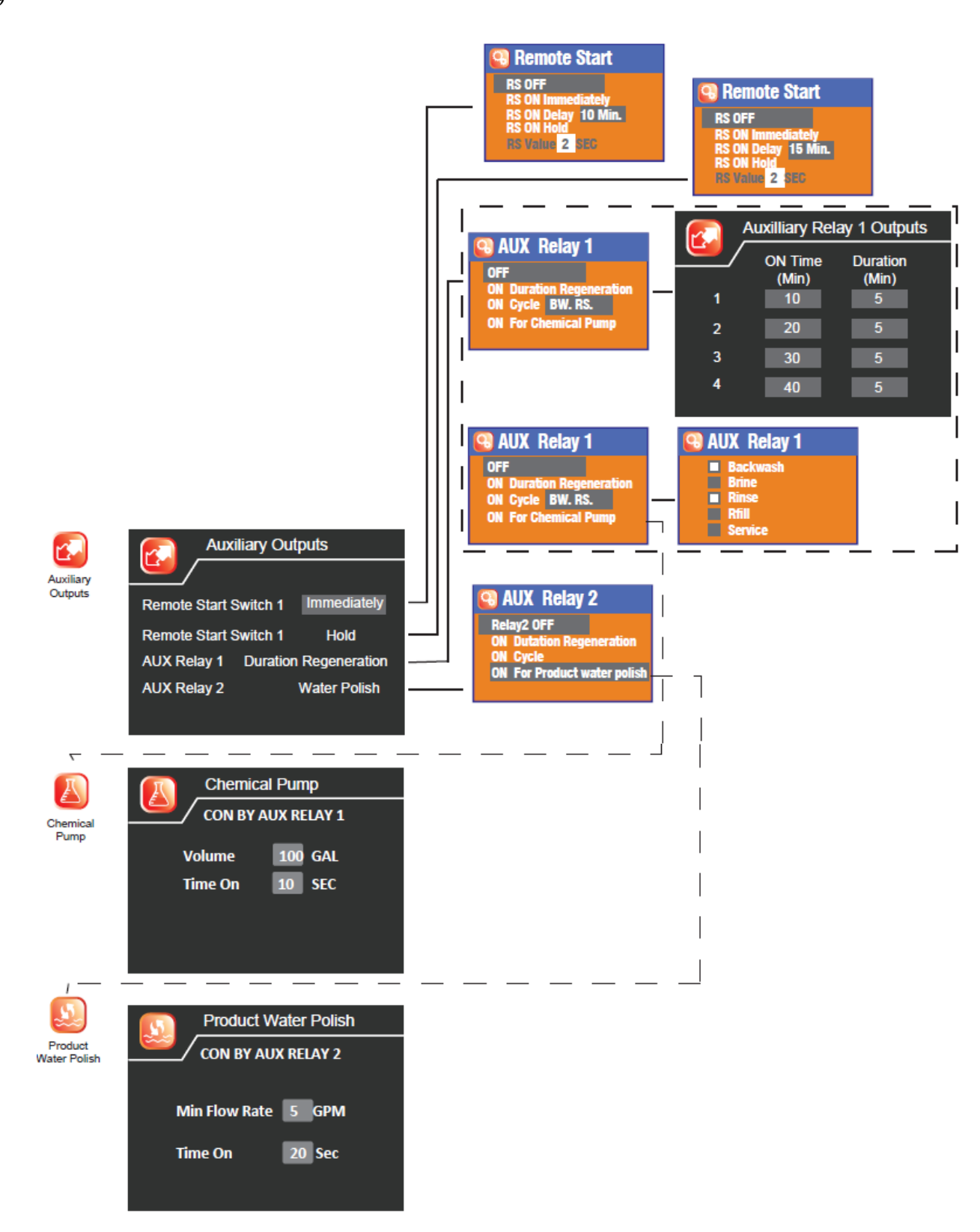

## Formatting Slave & Master PCB's

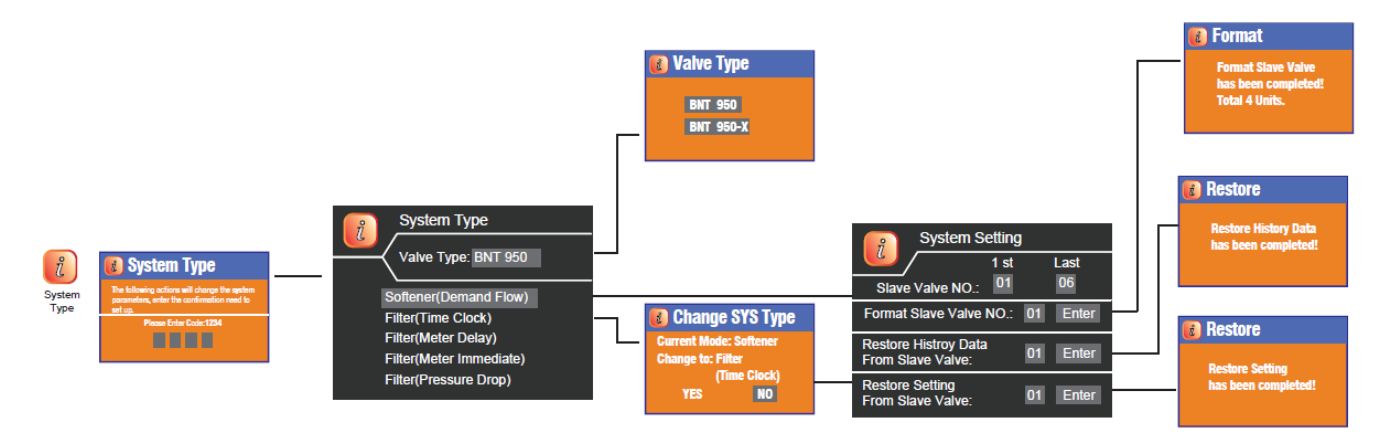

For standard MTS system single valve the default Valve Type is BNT 950. For the 2 piston valve the type is BNT 950-X

When changing from different System Types, a page will displayed that will confirm you want to change the System Type. Select Yes to change the type and No to keep the current settings. A System Setting page will be displayed. Press the MENU button to exit the System Setting page and return to the Main Menu.

If you wish to erase the current valve history (Diagnostic Information), it will be necessary to format the slave PCB's. If you are changing a master PCB and want to restore the history and settings you need to restore history and settings.

The Format Slave Valve function wipes out all the stored settings in the slave PCB. The Restore History Data function will upload the stored settings from the slave PCB to the main PCB. The Restore Settings function will transfer the saved settings from main PCB back to the slave PCB.

#### **Re-Format (Erase) Slave PCB Settings & History Data**

If you wish to reset the history (System Diagnostics) back to zero and start tracking new data the Slave PCB's can be re-formatted. You may choose the individual Slave Valve No. or ALL. When you press enter, the history data will be erased and set to zero values.

#### **Restore Main PCB Settings**

If you replace the main PCB, you can restore the current settings and history from the Slave PCB's to the Main PCB. Select Restore History Data to restore history data from Slave PCB's to new Master PCB. Select Restore Setting to restore valve settings (People, Hardness, Backwash Time, etc.) from Slave Valve PCBs to Main PCB.

**MTS Wiring Schematics** 

## Softener or Filter Wiring Diagram

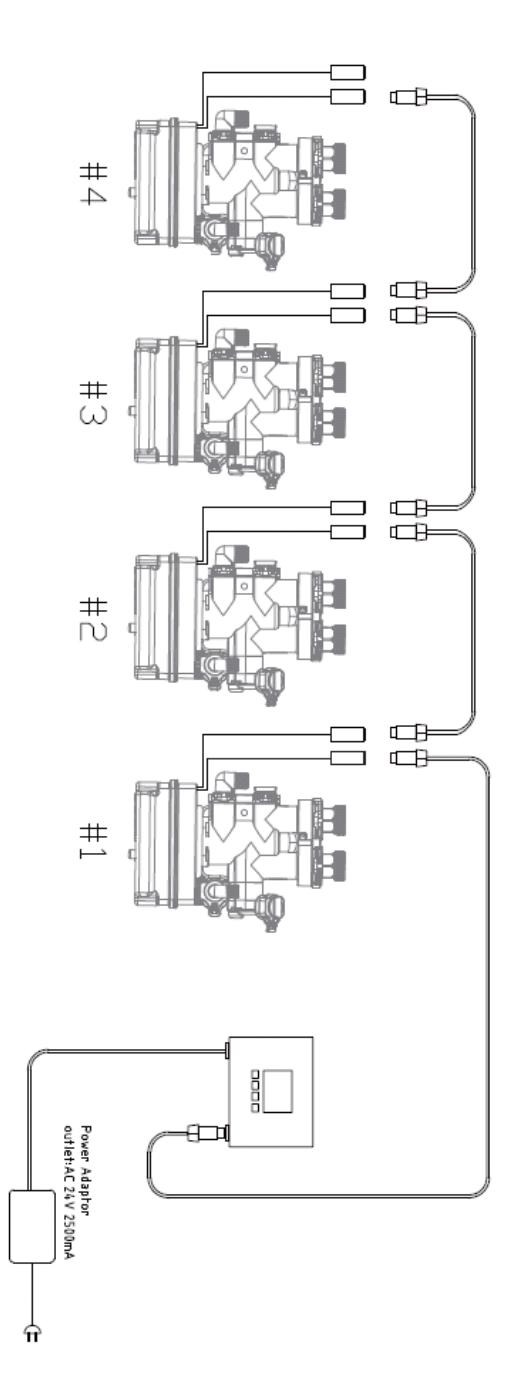

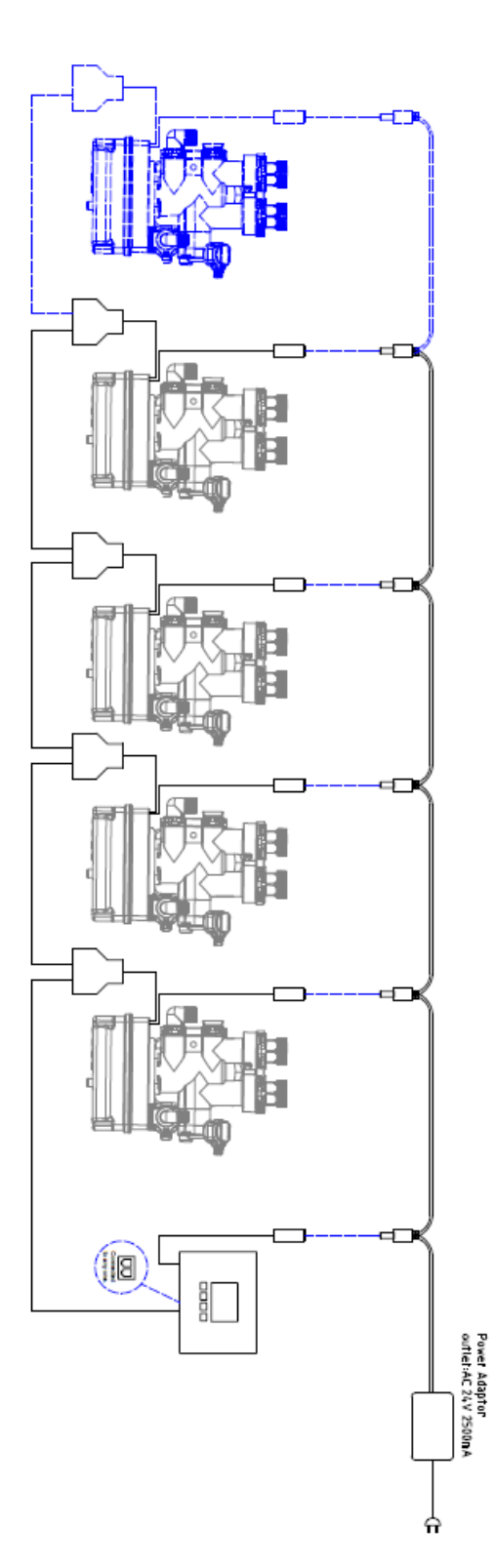

### **Softener or Filter**

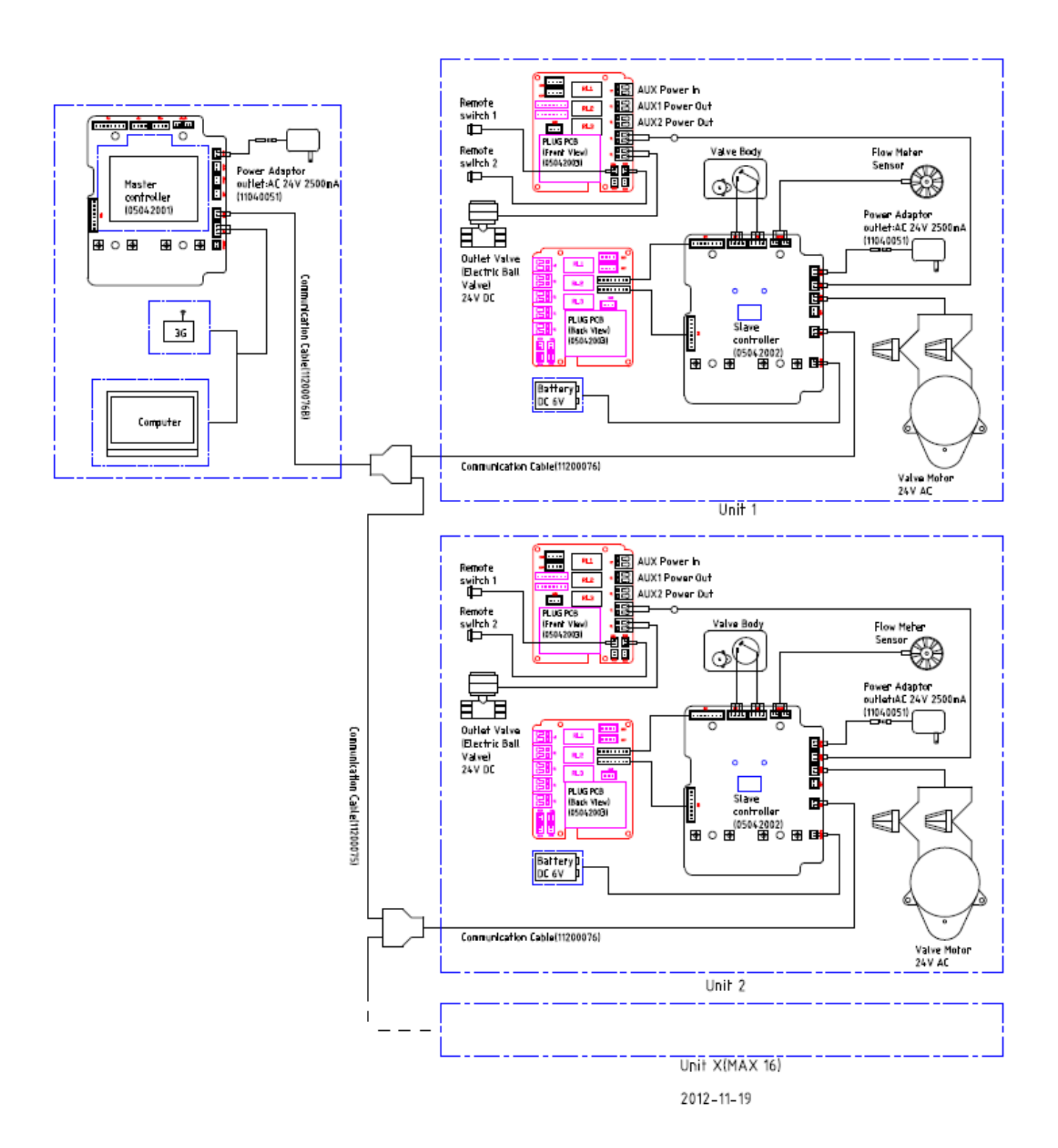

22

## **Softener With Polishing Recycle Option**

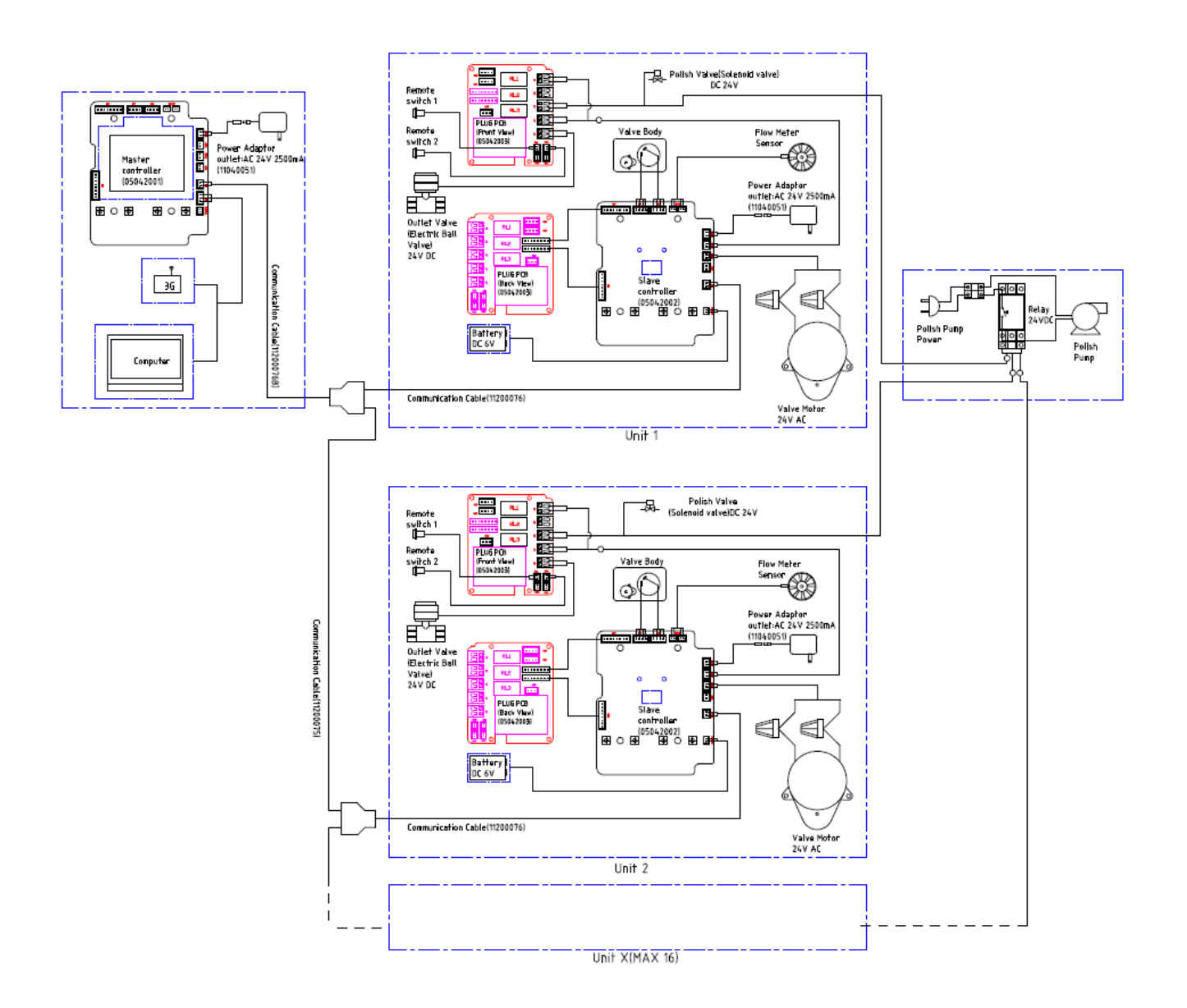

## **Filter With Pressure Differential Switch Option**

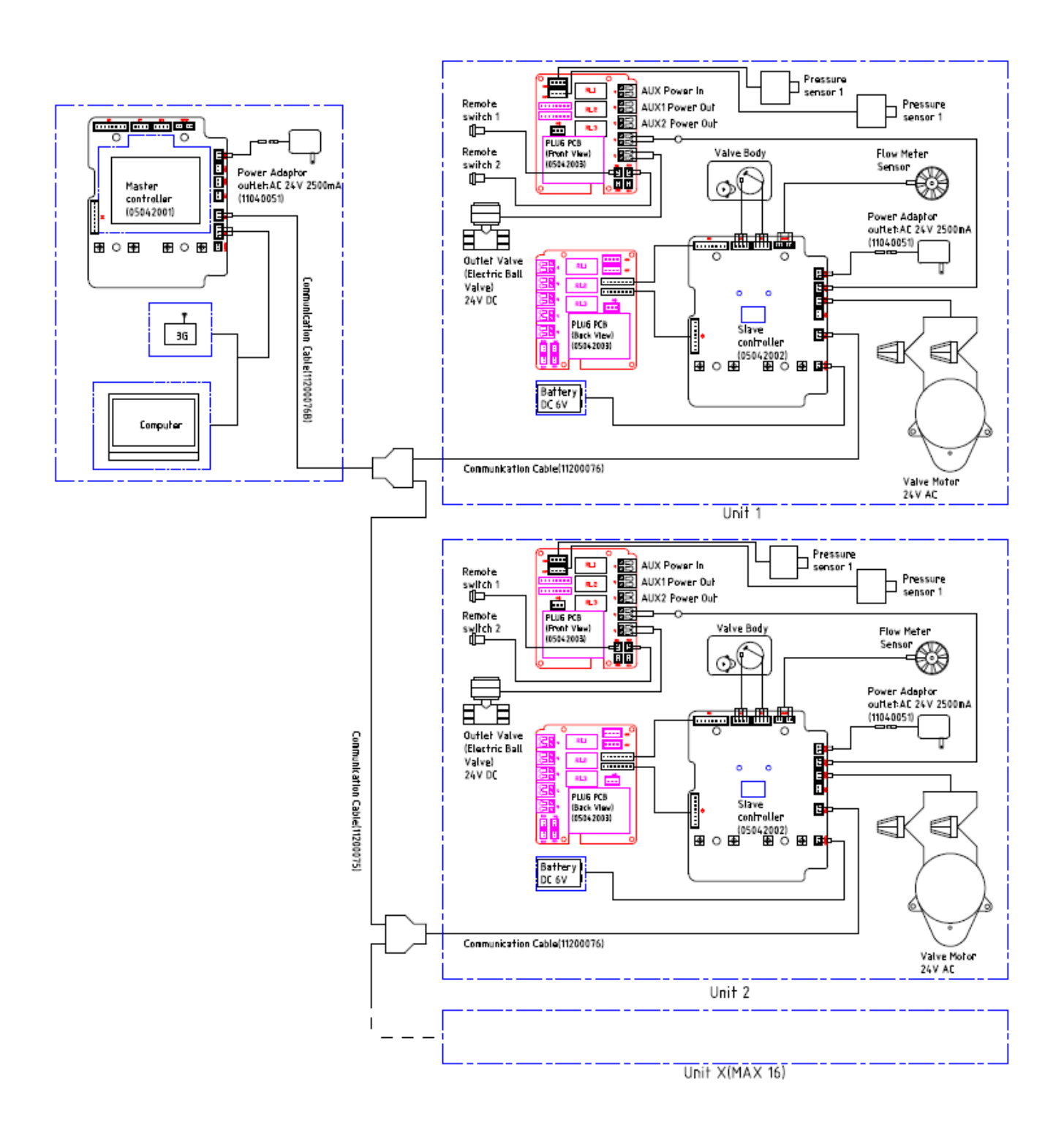

## **Removing Power Head Assembly**

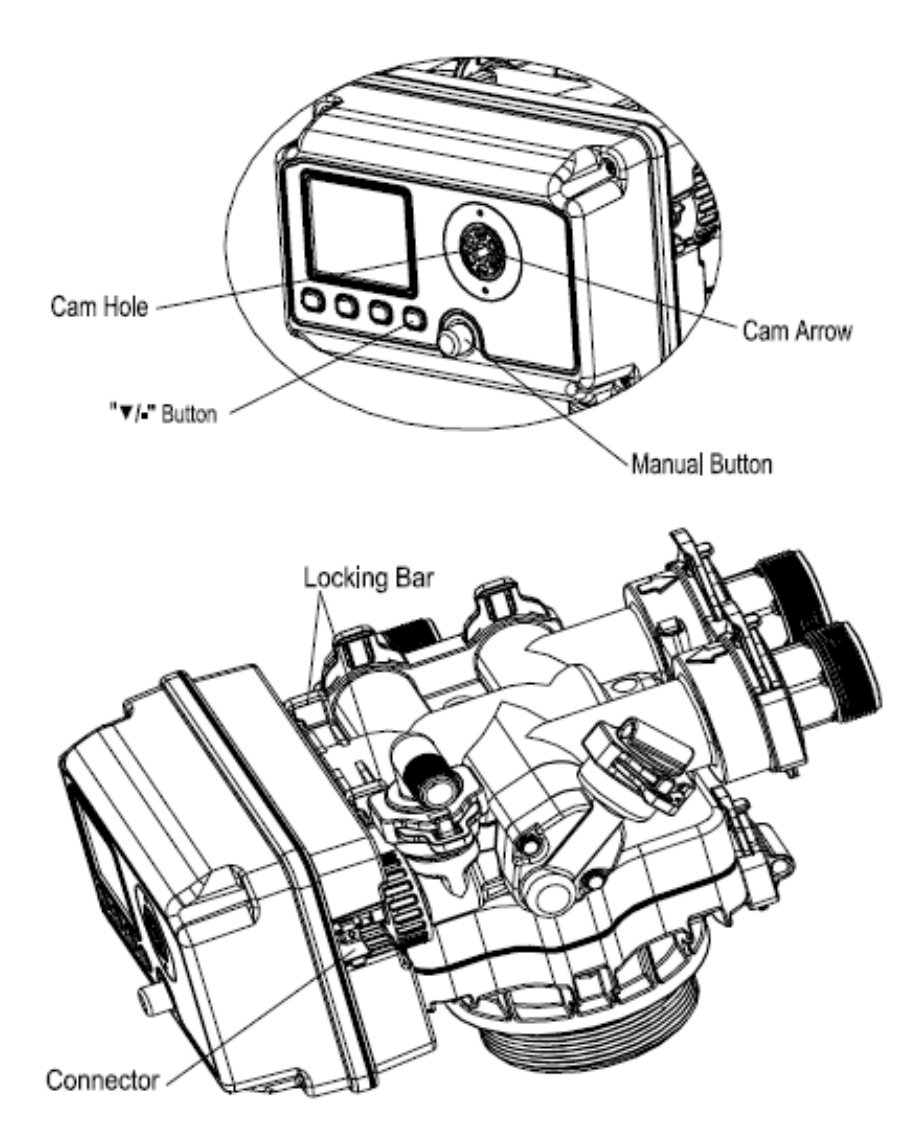

Manually remove the Power Head Assembly:

- Press and hold Manual Button
- With 8 hex key, insert Cam Hole, turn the Cam anti-clockwise to the marked position
- Remove the Connector
- Remove the Locking Bar
- Pull the Power Head Assembly outwards.

Automatic remove the Power Head Assembly:

- Unlock the screen
- Press and hold Down button, the valve will advance the Cam to the marked position
- Remove the Connector
- Remove the Locking Bar
- Pull the Power Head Assembly outwards.

## **Replace Drain Line Flow Control (DLFC)**

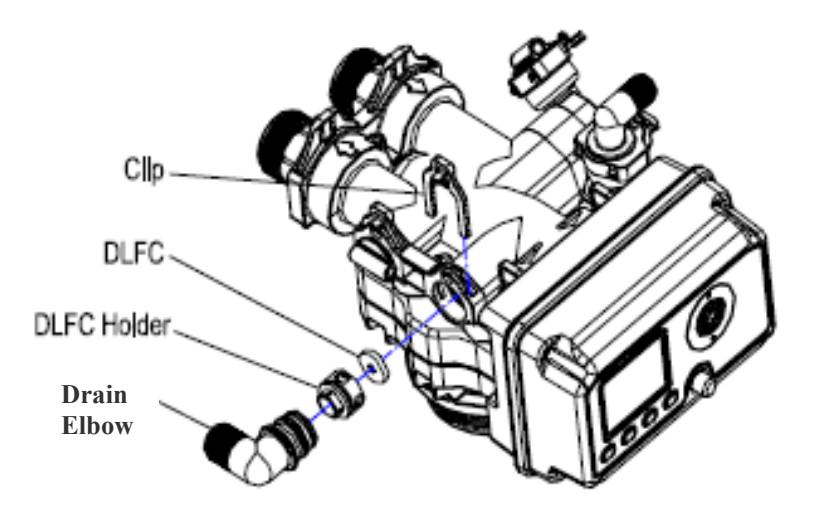

To replace the Drain Line Flow Control (DLFC):

- Remove the Clip
- Pull the Drain Elbow outward
- Pull the DLFC Holder outward from the Drain Elbow
- Replace the DLFC

## **Replace Brine Line Flow Control (BLFC)**

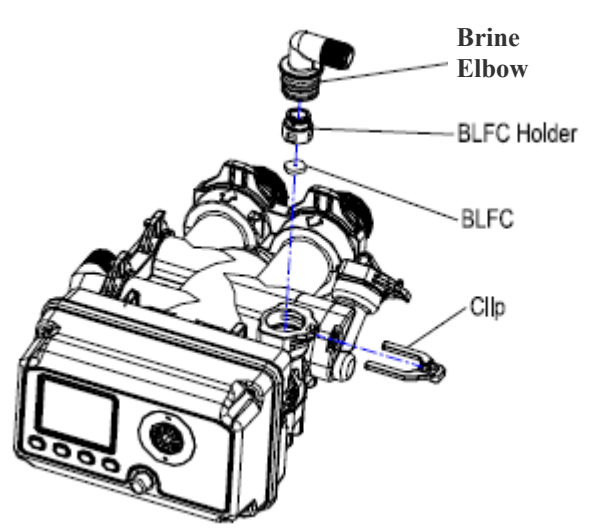

To replace the Brine Line Flow Control (BLFC):

- Remove the Clip
- Pull the Brine Elbow outward
- Pull the BLFC Holder outward from the Brine Elbow
- Replace the BLFC

## **Replace or Cleaning Injectors**

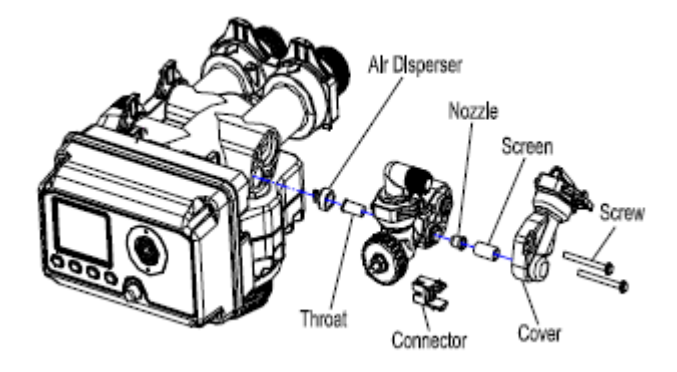

Sediment, salt and silt will restrict or clog the injector. A clean water supply and pure salt will prevent this from happening.

The injector assembly is located on the right side of the control valve. This assembly is easy to clean.

To replace the Injectors:

- Shut off the water supply to your softener and reduce the pressure by opening a cold soft water faucet.
- Remove the Connector
- Remove the Screw
- Slightly pull the Injector Body and Injector Cover outward
- Slightly pull out the Screen
- Replace the Nozzle
- Slightly pull out the Air Disperser
- Replace the Throat
- Reassemble using the reverse procedure

Note: Carefully flush all parts including the screen. Use a mild acid such as vinegar or Pro-Rust Out to clean the small holes in the orifice and throat.

# **MTS System Components**

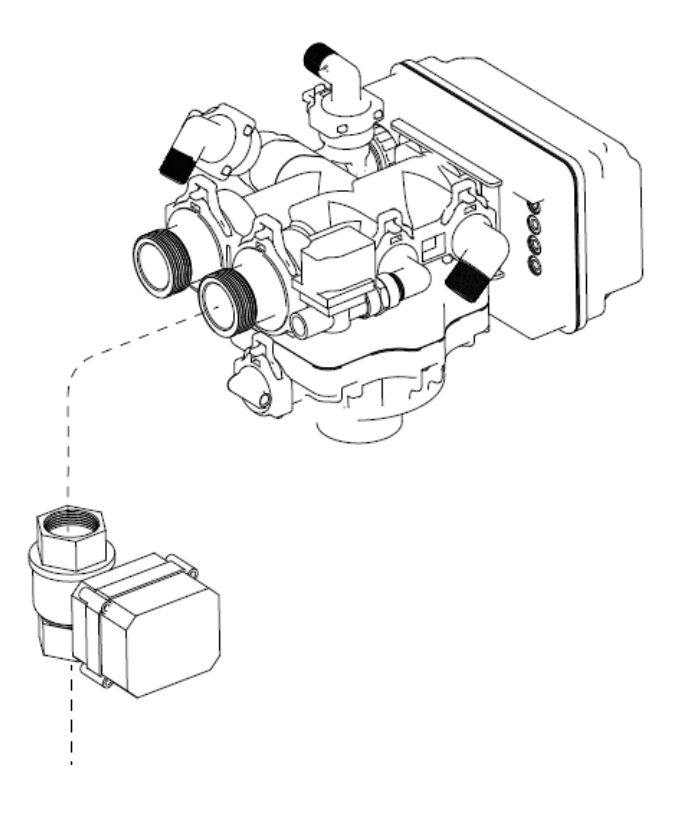

#### 10010055 VALVE BNT950 MTS (SLAVE) 4" C/W 1.25" BALL VALVE

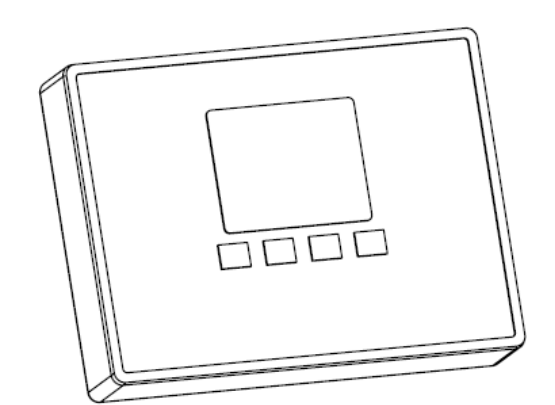

10010056 MTS MAIN CONTROLLER
60010182 MTS COMMUNICATION CABLE 2M
60010197 MTS COMMUNICATION CABLE 6M
60010083 MTS POWER TRANSFORMER 120V INPUT 24V OUTPUT

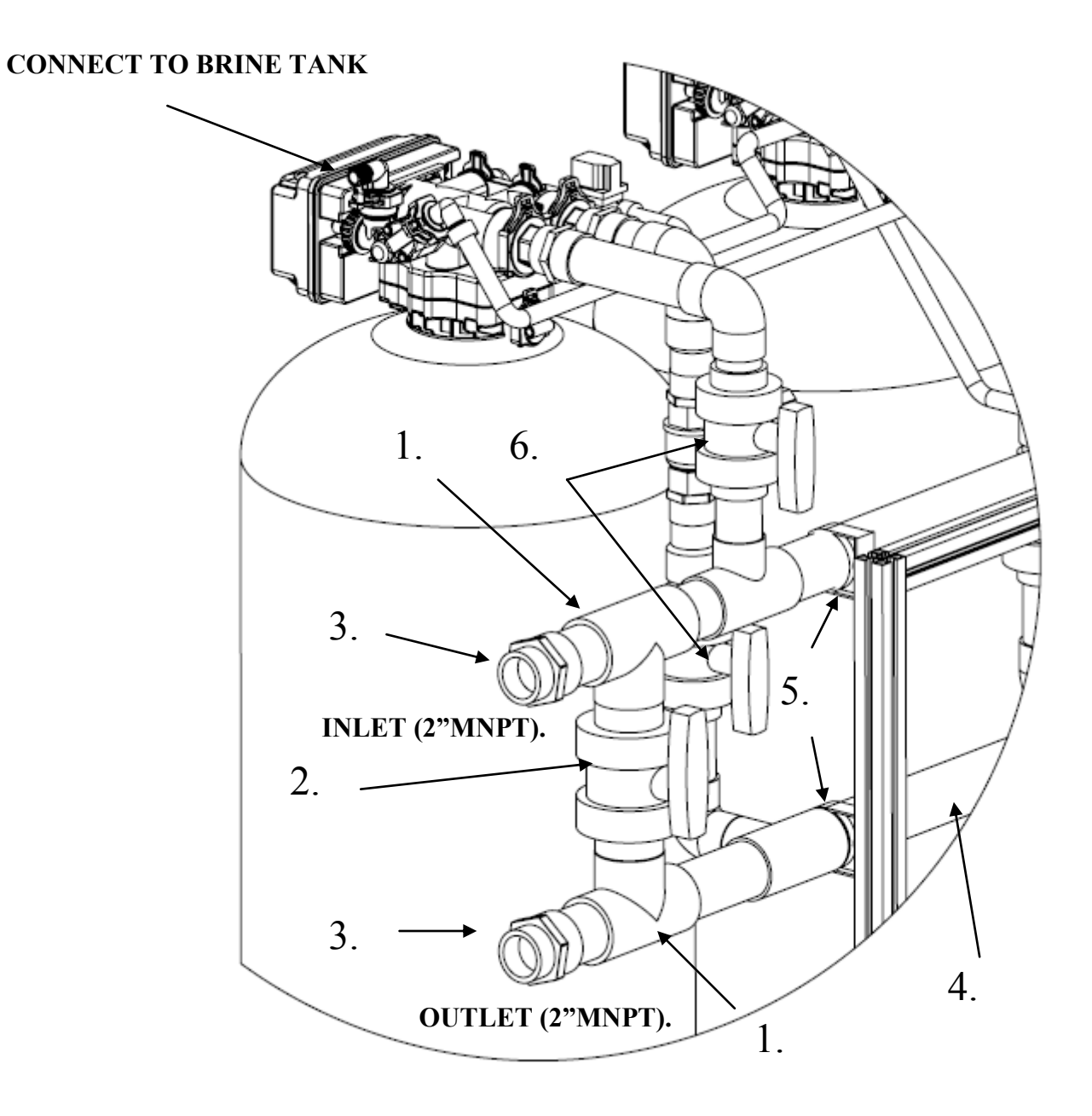

| 1  | 80040050 | 63MM UPVC TEE PLAIN |
|----|----------|---------------------|
| 1. | 00010000 |                     |

- 2. 80040051 63MM UPVC DOUBLE UNION BALL VALVE
- 3. 80040052 63MM X 2" UPVC (P/T) SOCKET
- 4. 80040053 63MM UPVC PIPE 4M
- 5. 80040057 63MM UPVC PIPE CLIP
- 6. 80040058 50MM UPVC DOUBLE UNION BALL VALVE

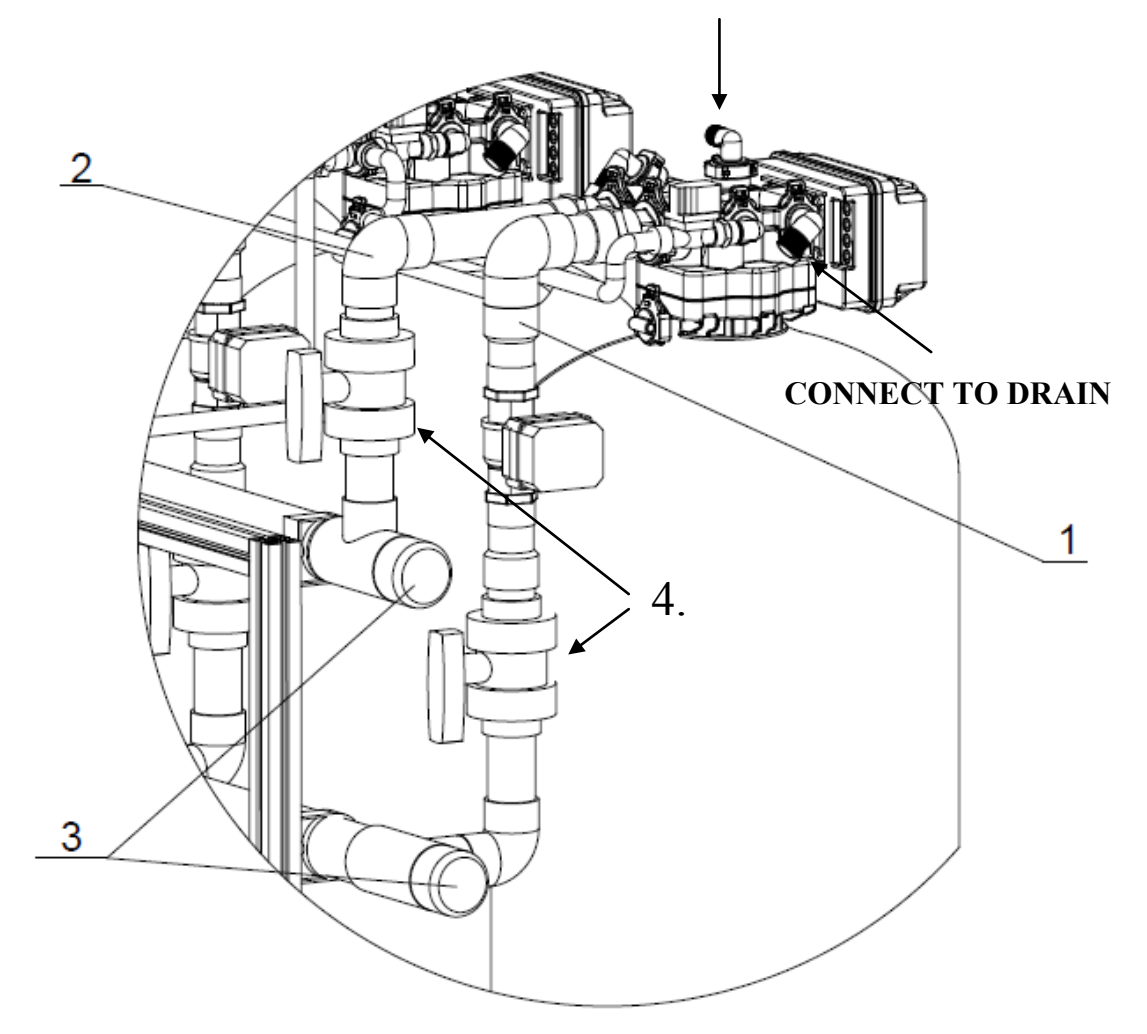

| 1. | 80040054 | MTS95 V | VALVE OUTL | ET PIPE ASSEMBL | Y |
|----|----------|---------|------------|-----------------|---|
|    |          |         |            |                 |   |

- 2. 80040055 MTS95 VALVE INLET PIPE ASSEMBLY
- 3. 80040056 63MM UPVC CAP
- 4. 80040058 50MM UPVC DOUBLE UNION BALL VALVE

#### 80040055 MTS95 VALVE INLET PIPE ASSEMBLY

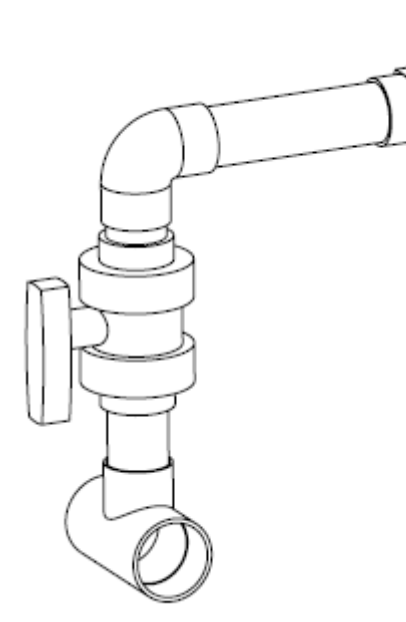

#### 80040054 MTS95 VALVE OUTLET PIPE ASSEMBLY

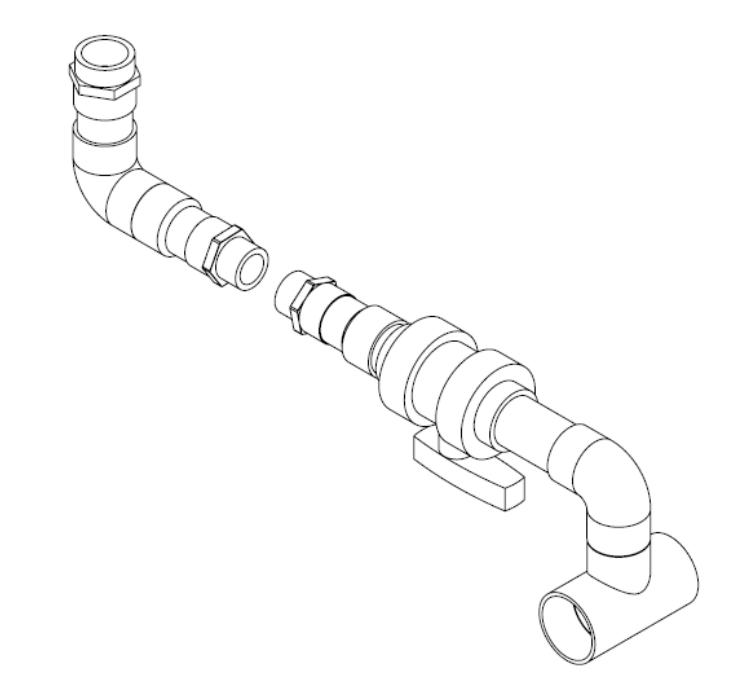

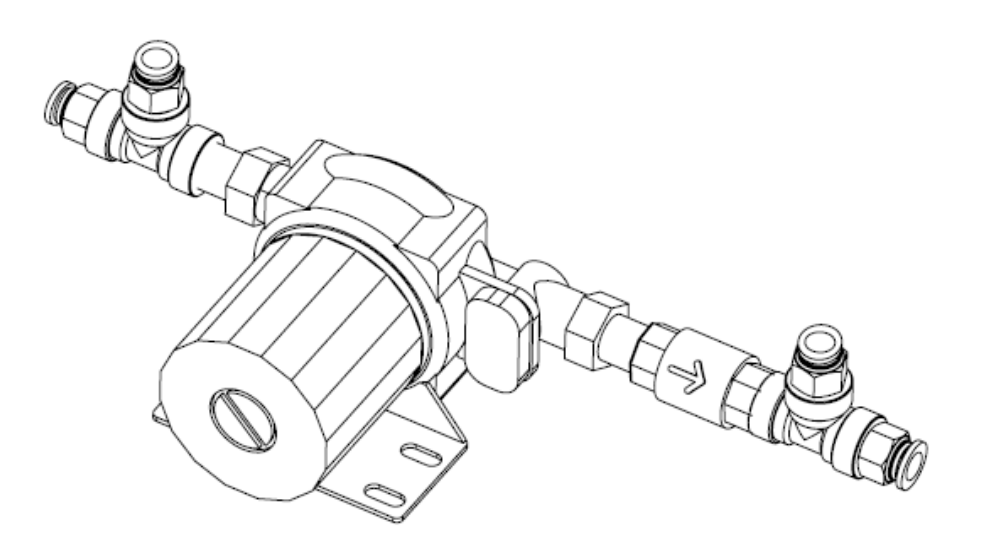

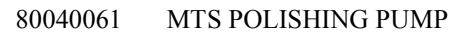

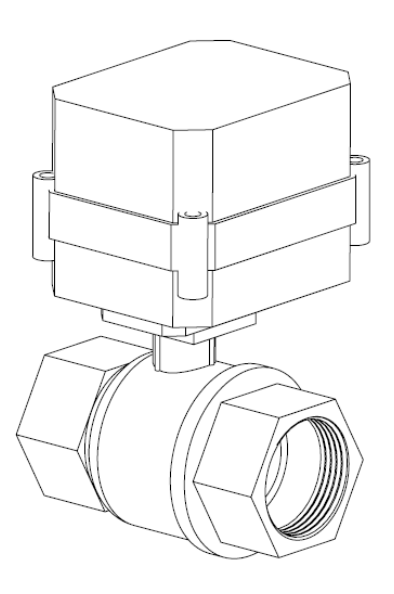

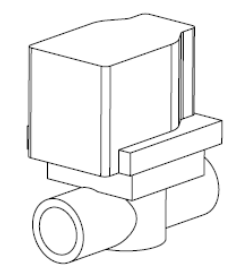

60024290 ELECTRIC BALL VALVE 1.25" NPT MTS

60024291 ELECTRIC BALL VALVE 1/2""MTS

# Power Head Exploded View

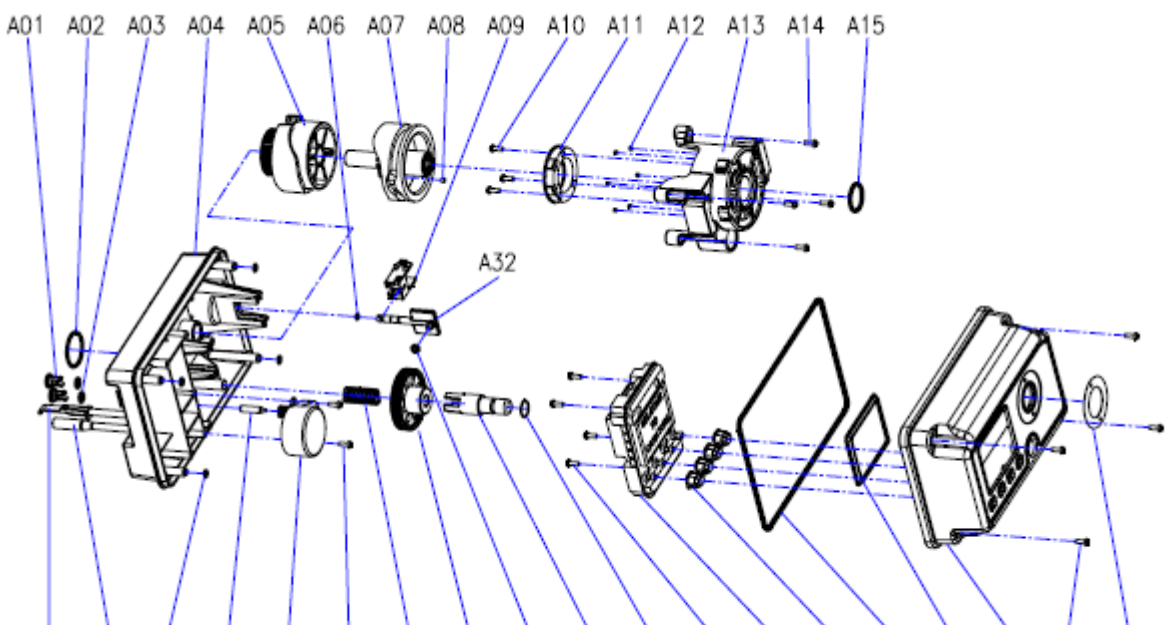

A16 A17 A18 A19 A20 A14 A21 A22 A23 A24 A25 A10 A26 A27 A28 A29 A30 A14 A31

| Item No. | Part No. | Part Description                | Quantity |
|----------|----------|---------------------------------|----------|
| A01      | 05040038 | Bnt95 Cable Jaket(without hole) | 2        |
| A02      | 26010028 | 0-Ring-028×2.65                 | 1        |
| A03      | 05040086 | 0-Ring-08×2                     | 2        |
| A04      | 05040005 | Bnt95 Housing                   | 1        |
| A05      | 05040008 | Bnt95 Driving Cam               | 1        |
| A06      | 05040032 | 0-Ring-Ø4×1.5                   | 1        |
| A07      | 05040009 | Bnt95 Driven Cam                | 1        |
| A08      | 05010078 | Magnet-Ø4x3                     | 1        |
| A09      | 05040095 | Bnt95 Brine Valve Connector     | 1        |
| A10      | 05056085 | Screw-ST2.9×9.5(Large Wafer)    | 7        |
| A11      | 05040052 | Bnt95 Sensor Pcb                | 1        |
| A12      | 05010047 | Friction Point                  | 6        |
| A13      | 05040007 | Bnt95 Mounting Plate            | 1        |
| A14      | 05056084 | Screw-ST3.5×13                  | 10       |
| A15      | 05056129 | 0-Ring-023×3                    | 1        |
| A16      | 05040054 | Bnt95 Meter Cable               | 1        |
|          | 05040039 | Bnt95 Meter Cover               | 1        |
|          | 05040037 | Bnt95 Cable Jaket(with hole)    | 1        |
|          | 05040086 | 0-Ring-08×2                     | 1        |
| A17      | 05040053 | Bnt95 Power Cable               | 1        |
|          | 05040037 | Bnt95 Cable Jaket(with hole)    | 1        |
|          | 05040086 | 0-Ring-08×2                     | 1        |
| A18      | 05040087 | 0-Ring-Ø5.5×1.5                 | 4        |
| A19      | 05040044 | Bnt95 Motor Pin                 | 1        |

| Item No. | Part No. | Part Description             | Quantity |
|----------|----------|------------------------------|----------|
| A20      | 05040047 | Bnt95 Motor (AC12V,2RPM)     | 1        |
| A21      | 05040046 | Bnt95 Gear Spring            | 1        |
| A22      | 05040040 | Bnt95 Gear                   | 1        |
| A23      | 05040033 | Bnt95 Piston Rod Bush        | 1        |
| A24      | 05040041 | Bnt95 Manual Button          | 1        |
| A25      | 05040085 | 0-Ring-010×2.5               | 1        |
| A26      | 05040051 | Bnt95 Main PCB               | 1        |
| A27      | 05056529 | Bnt465 Button                | 4        |
| A28      | 05040043 | Bnt95 Housing Seal           | 1        |
| A29      | 05040036 | Bnt95 Clear Cover            | 1        |
| A30      | 05040006 | Bnt95 Cover                  | 1        |
| A31      | 05040092 | Bnt95 Label (Filter)         | 1        |
|          | 05040093 | Bnt95 Label (Softener)       | 1        |
| A32      | 05040026 | Bnt95 Brine Valve Piston Rod | 1        |

# Control Valve Exploded View

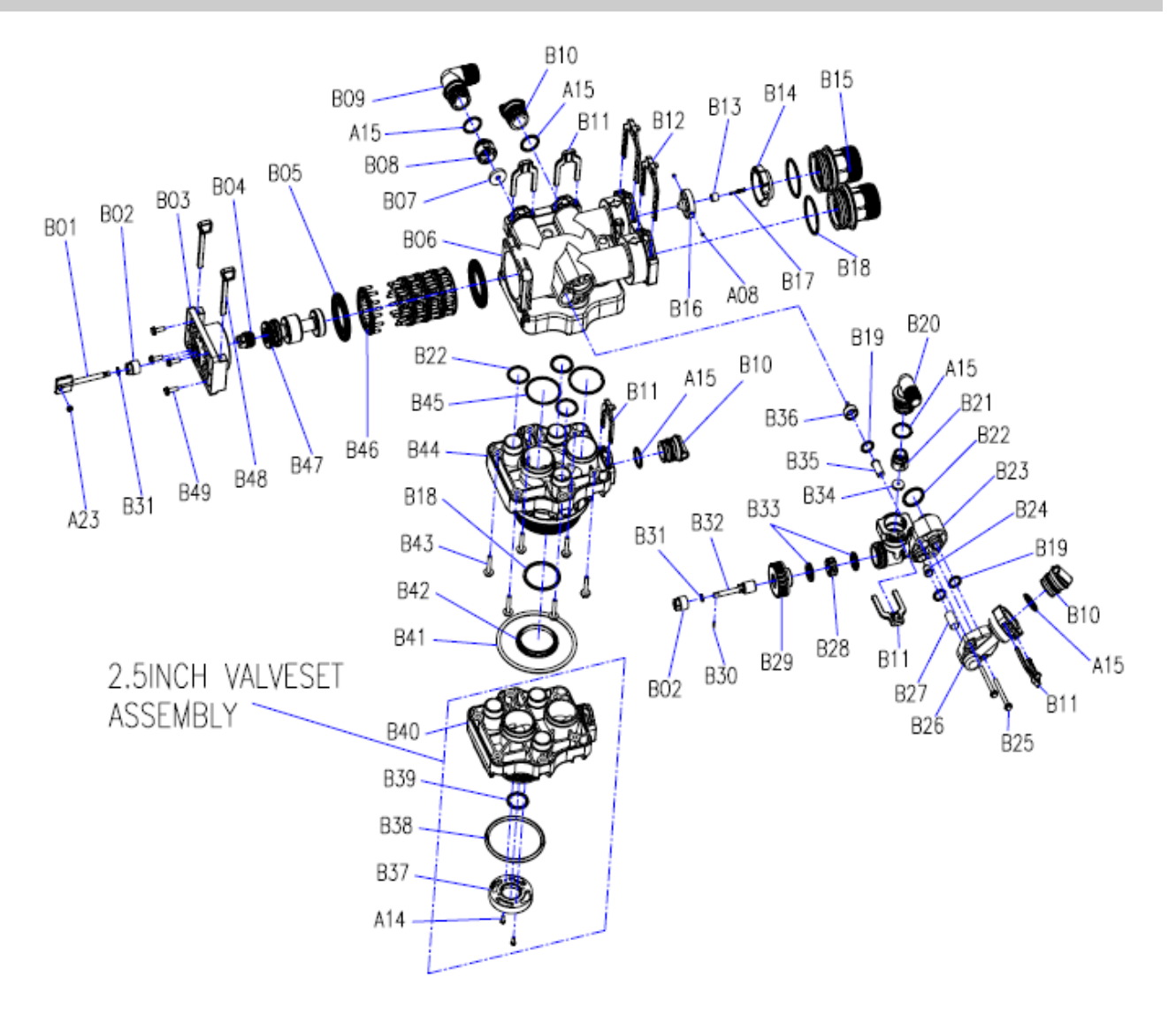

# Control Valve Parts List

| Item No. | Part No. | Part Description        | Quantity |
|----------|----------|-------------------------|----------|
| B01      | 05040025 | Bnt95 Piston Rod        | 1        |
| A23      | 05040033 | Bnt95 Piston Rod Bush   | 1        |
| B02      | 05040029 | Bnt95 Quad Ring Holder  | 2        |
| B03      | 05040004 | Bnt95 End Plug Retainer | 1        |
| B04      | 05040024 | Bnt95 Piston Rod Holder | 1        |
| B05      | 05040022 | Bnt95 Spacer Seal       | 5        |
| B06      | 05040002 | Bnt95 Valve Body        | 1        |
|          | 05040049 | Bnt95 Nut M6            | 6        |
|          | 05056101 | Nut M5                  | 6        |
| B07      | 05040104 | DLFC #3S (4.5 GPM)      | 1        |
|          | 05040105 | DLFC #4S (5.0 GPM)      | 1        |
|          | 05040107 | DLFC #6S (6.0 GPM)      | 1        |
|          | 05040108 | DLFC #7S (7.0 GPM)      | 1        |
|          | 05040069 | DLFC #1 (8.0 GPM)       | 1        |
|          | 05040070 | DLFC #2 (11.0 GPM)      | 1        |
|          | 05040071 | DLFC #3 (14.0 GPM)      | 1        |
|          | 05040072 | DLFC #4 (17.0 GPM)      | 1        |
|          | 05040073 | DLFC #5 (21.0 GPM)      | 1        |
|          | 05040074 | DLFC #6 (24.0 GPM)      | 1        |
| B08      | 05040030 | Bnt95 Dlfc Holder       | 1        |
| B09      | 05040012 | Bnt95 Drainlet          | 1        |
| A15      | 05056129 | 0-Ring-023×3            | 5        |
| B10      | 05040015 | Bnt95 Plug              | 3        |
| B11      | 05040018 | Bnt95 Clip (S)          | 5        |
| B12      | 05040017 | Bnt95 Clip (L)          | 2        |
| B13      | 05040034 | Bnt95 Impeller Bush     | 1        |
| B14      | 05040020 | Bnt95 Impeller Holder   | 1        |
| B15      | 05040014 | Bnt95 Adaptor           | 2        |
| B16      | 05040019 | Bnt95 Impeller          | 1        |
| A08      | 05010078 | Magnet-04x3             | 2        |
| B17      | 05040045 | Bnt95 Impeller Pin      | 1        |
| B18      | 26010030 | 0-Ring-Ø48.7×3.55       | 3        |
| B19      | 05040084 | 0-Ring-Ø14×3            | 3        |
| B20      | 05040013 | Bnt95 Brinelet          | 1        |
| B21      | 05040031 | Bnt95 BLFC Holder       | 1        |
| B22      | 26010046 | 0-Ring-027×3            | 4        |
| B23      | 05040010 | Bnt95 Injector Body     | 1        |

| Item No. | Part No. | Part Description                           | Quantity |
|----------|----------|--------------------------------------------|----------|
| B24      | 05040112 | Bnt95 Nozzle-4S                            | 1        |
|          | 05040113 | Bnt95 Nozzle-5S                            | 1        |
|          | 05040059 | Bnt95 Nozzle-3                             | 1        |
|          | 05040061 | Bnt95 Nozzle-4                             | 1        |
|          | 05040063 | Bnt95 Nozzle-5                             | 1        |
|          | 05040065 | Bnt95 Nozzle-6                             | 1        |
| B35      | 05040117 | Bnt95 Throat-4S                            | 1        |
|          | 05040118 | Bnt95 Throat-5S                            | 1        |
|          | 05040060 | Bnt95 Throat-3                             | 1        |
|          | 05040062 | Bnt95 Throat-4                             | 1        |
|          | 05040064 | Bnt95 Throat-5                             | 1        |
|          | 05040066 | Bnt95 Throat-6                             | 1        |
| B25      | 05040099 | Screw-M5 $	imes$ 55 (Hexagon with Washer)  | 2        |
| B26      | 05040011 | Bnt95 Injector Cover                       | 1        |
| B27      | 05040048 | Bnt95 Brine Valve Screen                   | 1        |
| B28      | 05040027 | Bnt95 Brine Valve Spacer                   | 1        |
| B29      | 05040028 | Bnt95 Brine Valve Seal Cover               | 1        |
| B30      | 05040050 | Bnt95 Brine Valve Rod Pin                  | 1        |
| B31      | 05056070 | Quad Ring                                  | 2        |
| B32      | 05040023 | Bnt95 Brine Valve Piston                   | 1        |
| B33      | 05040042 | Bnt95 Brine Valve Seal                     | 2        |
| B34      | 05040081 | Bnt95 BLFC-6 (0.9 GPM)                     | 1        |
|          | 05040083 | Bnt95 BLFC-7 (1.35 GPM)                    | 1        |
| B36      | 05040035 | Bnt95 Air Disperser                        | 1        |
| B37      | 07060007 | Valve Bottom Connector                     | 1        |
| B38      | 05056063 | 0-Ring-078.74×5.33                         | 1        |
| B39      | 26010103 | 0-Ring-025×3.55                            | 1        |
| B40      | 05040001 | Bnt95 Valveset (2.5inch)                   | 1        |
| B41      | 05040094 | 0-Ring-Ø108×5.3                            | 1        |
| B42      | 05040091 | Bnt95 Seal Holder                          | 1        |
| B43      | 05040088 | Screw-M6 $	imes$ 30 (Hexagon with Washer)  | 6        |
| B44      | 05040090 | Bnt95 Valveset (4inch)                     | 1        |
| B45      | 05040082 | 0-Ring-047×3                               | 2        |
| B46      | 05040003 | Bnt95 Spacer                               | 10       |
| B47      | 05040021 | Bnt95 Piston                               | 1        |
| B48      | 05040016 | Bnt95 Housing Locking Bar                  | 2        |
| B49      | 05056088 | Screw-M5 $\times$ 16 (Hexagon with Washer) | 4        |

# Trouble Shooting

|                              |                                                 | <u> </u>                                      |
|------------------------------|-------------------------------------------------|-----------------------------------------------|
| Issue                        | Possible Cause                                  | Possible Solution                             |
| A. Unit fails to initiate a  | 1. No power supply.                             | Check electrical service, fuse, etc.          |
| regeneration cycle.          | 2. Defective circuit board.                     | Replace faulty parts.                         |
|                              | 3. Power failure.                               | Reset time of day.                            |
|                              | 4. Defective meter.                             | Replace turbine meter.                        |
| B. Water is hard.            | 1. By-pass valve open.                          | Close by-pass valve.                          |
|                              | 2. Out of salt or salt level below water level. | Add salt to tank.                             |
|                              | 3. Plugged injector / screen.                   | Clean parts.                                  |
|                              | 4. Flow of water blocked to brine tank.         | Check brine tank refill rate.                 |
|                              | 5. Hard water in hot water tank.                | Repeat flushing of hot water tank required.   |
|                              | 6. Leak between valve and central tube.         | Check if central tube is cracked or o-ring is |
|                              |                                                 | damaged. Replace faulty parts.                |
|                              | 7. Internal valve leak.                         | Replace valve seals, spacer, and piston       |
|                              |                                                 | assembly.                                     |
|                              | 8. Reserve capacity setting too low.            | Increase reserve capacity.                    |
|                              | 9. Not enough capacity.                         | Increase salt dosage.                         |
| C. Salt use is high.         | 1. Refill time is too high.                     | Check refill time setting.                    |
|                              | 2. Defective flow control.                      | Replace.                                      |
| D. Low water pressure.       | 1. Iron or scale build up in line feeding unit. | Clean pipes.                                  |
|                              | 2. Iron build up inside valve or tank.          | Clean control and add resin cleaner to clean  |
|                              |                                                 | bed. Increase regeneration frequency.         |
|                              | 3. Inlet of control plugged due to foreign      | Remove piston and clean control valve.        |
|                              | material.                                       |                                               |
|                              | 4. Deteriorated resin. (Maybe caused from       | Re-bed unit. Consider adding carbon pre-      |
|                              | high chlorine or chloramines.)                  | treatment.                                    |
| E. Resin in drain line.      | 1. Air in water system.                         | Check well system for proper air eliminator   |
|                              |                                                 | control.                                      |
|                              | 2. Incorrect drain line flow control (DLFC)     | Check for proper flow rate.                   |
|                              | button.                                         |                                               |
| F. Too much water in brine   | 1. Plugged injector or screen.                  | Clean parts.                                  |
| tank.                        | 2. Valve not regenerating.                      | Replace circuit board, motor, or control.     |
|                              | 3. Foreign material in brine valve.             | Clean parts.                                  |
|                              | 4. Unit not drawing brine.                      | Check for vacuum leak in brine line           |
|                              |                                                 | connections.                                  |
| G. Unit fails to draw brine. | 1. Drain line flow control is plugged.          | Clean parts.                                  |
|                              | 2. Injector or screen is plugged.               | Clean parts.                                  |
|                              | 3. Inlet pressure too low.                      | Increase pressure to 25 PSI.                  |
|                              | 4. Internal valve leak.                         | Replace seals, spacers, and piston assembly.  |
|                              | 5. Safety valve closed.                         | Check for leak in brine line connections.     |
|                              |                                                 | Replace safety float assembly.                |
|                              | 6. Vacuum leak in brine line.                   | Check for leak in brine line connections.     |
|                              |                                                 | Tighten all connections.                      |
|                              | 7. Drain line has kink in it or is blocked.     | Check drain line.                             |
| H. Valve continuously        | 1. Defective position sensor PCB.               | Replace faulty parts.                         |
| cycles.                      |                                                 |                                               |
| I. Flow to drain             | 1. Valve settings incorrect.                    | Check valve settings.                         |
| continuously.                | 2. Foreign material in control valve.           | Clean control.                                |
|                              | 3. Internal leak.                               | Replace seals, spacers, and piston assembly.  |
|                              | 4. Piston is stuck in position. Motor may have  | Check for power to motor. Check for loose     |
|                              | failed or gears have jammed or disengaged.      | wire. Check for jammed gears or gears         |
|                              |                                                 | disengaged. Replace faulty parts.             |
| J. Valve makes beeping       | 1. The piston has not advanced to the next      | Check for power to motor. Check for loose     |
| sound.                       | cycle position properly.                        | wire. Check for jammed gears or gears         |
|                              |                                                 | disengaged.                                   |

## Warranty

#### **Limited Warranty**

Fiberglass tanks - 5 years; Control valves and electronics - 5 years under normal use (excludes normal maintenance items such as seals/spacers, pistons & brine valves);-Brine tanks and assemblies - 1 year; All other components - 1 year;-Any other components not manufactured by Canature is limited to the warranty given by the manufacturer of the component. The warranty is limited to the replacement of the defective parts, FOB our factory and does not cover any payment for damages or labor charges. If a part proves to be defective within the warranty period, it should be returned to the factory, freight prepaid together with information on the unit and date purchased. A replacement part will be supplied free of charge.

All products supplied by Canature are subject to the warranties of their respective manufacturers.

RETURN OF GOODS: Authorization number must be obtained before returning any merchandise. NOTE: All material returned to Canature must be returned freight prepaid.

Goods returned under warranty, found defective – Will be repaired, replaced, or credited under warranty, no charge to the customer, return freight prepaid. Warranty does not obligate Canature to bear the cost of field labor or mileage.

Goods returned out of warranty for repair and returned to the customer – These will be repaired and returned at normal charges for this work.

#### **General Conditions**

Damage to any part of this water system as a result of misuse, misapplication, neglect, alteration, accident, installation or operation contrary to our printed instructions, damage to ion exchange resin and seals caused by chlorine / chloramines in the water supply, or damage caused by any force of nature is not covered in this warranty. We will repair or replace defective parts if our warranty department determines it to be defective under the terms of this warranty. Canature assumes no responsibility for consequential damage, labour or expense incurred as a result of a defect or failure.